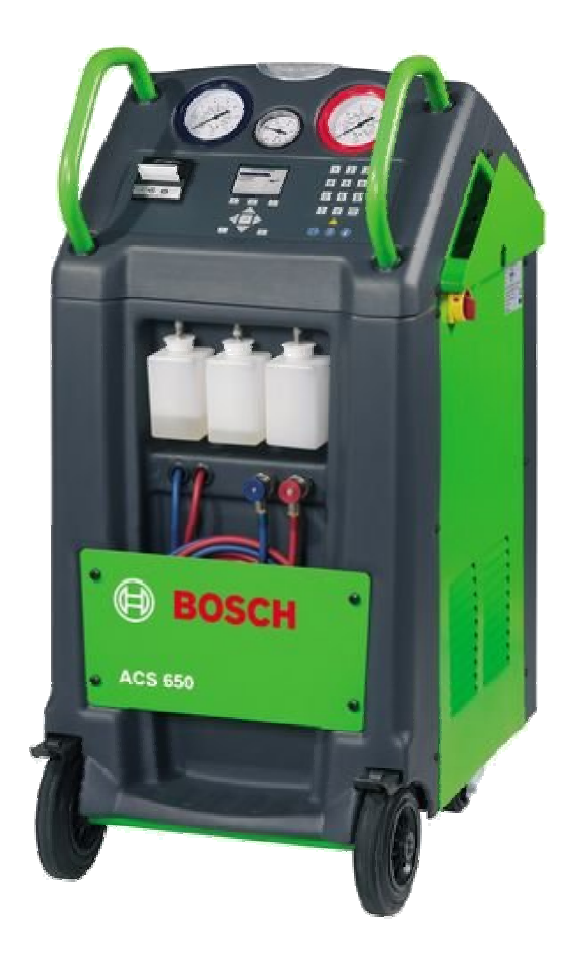

ACS 600/601/650

Käyttöohje Ilmastointihuoltolaite

#### ACS 600/601/650 Sisällysluettelo

| 1. Käytetyt symbolit                             | 3        |
|--------------------------------------------------|----------|
| 1.1 Symbolit                                     | 3        |
| 1.2 ACS 600/601/650                              | 3        |
| 2. Tärkeitä vihjeitä                             | 3        |
| 2.1 Käyttäjäryhmä                                | 3        |
| 2.2 Sopimus                                      | 4        |
| 2.3 Yrittäjän velvoitteet                        | 4        |
| 2.4 Yleiset turvallisuusohjeet                   | 5        |
| 2.5 Turvavarusteet                               | 6        |
| 3. Tuoteselvitys                                 | 6        |
| 3.1 Käyttötarkoitus                              | 7        |
| 3.2 Toimitussisältö                              | 7        |
| 3.3 Laitteistoselvitys<br>3.4 Käyttö- ja         | 7        |
| näyttöyksikkö                                    | 8        |
| 3.5 Tulostin                                     | 8        |
| 3.6 Toimintaselvitys                             | 9        |
| 4. Ensimilainen<br>käyttöönotto                  | 10       |
| 4.1 Kuljetustukien poisto                        | 10       |
| 4.2 Ennen laitteen                               |          |
| 4.3 Kävttäiäkohtaiset                            | 11       |
| asetukset                                        | 12       |
| 4.3.1 Kielen valinta,<br>näiväyksen              | 13       |
| ja korjaamotietojen                              | 15       |
| syöttäminen                                      |          |
| 4.3.2 Jarjesteiman<br>oletusarvoien              | 14       |
| asettaminen                                      |          |
| 4.4 Sisäisen                                     |          |
| kylmääinesäiliön                                 | 14       |
| tayttaminen                                      | 4.4      |
| 4.4.1 Valmistelut                                | 14       |
| 4.4.2 roimintaonje                               | 10       |
| 5. Kaytto<br>5.1 Laitteen päälle- ja             | 10       |
| poiskytkentä                                     | 16       |
| 5.2 Valinta- ja<br>toimintonännäimet             | 16       |
| 5.3 Svöttönännäimet                              | 16       |
| 5.4 Järjestelmä-                                 | 10       |
| informaation näyttö                              | 16       |
| 5.5 Varoitusvalot                                | 17       |
| 5.6 Vianmääritys                                 | 18       |
| 6. Ohjelmistoselvitys<br>6.1 Ilmastointilaitteen | 20       |
| huollon                                          | 20       |
| alkuvalmistelut                                  |          |
| 6.2 Yleiskatsaus                                 | 21       |
| 6 2 1 Tyhiannyevaiha                             | ∠ı<br>21 |
| 6 2 2 Alinainaistus                              | ∠ı<br>21 |
| 6.2.3 Ölivn lisävs                               | 21       |
| 6.2.4 UV-aineen lisävs                           | 21       |
| 6.2.5 Kylmäaineen lisävs                         | 22       |
| 6.3 Käyttötapa                                   |          |
| "Automaattinen"                                  | 22       |

| 6.3.1 Ajoneuvon                               |    |
|-----------------------------------------------|----|
| hakeminen                                     | 22 |
| tietokannasta<br>6.3.2 Valitseminen listalta  |    |
| viimeisistä                                   | 23 |
| kymmenestä ajoneuvosta                        |    |
| 6.3.3 Käyttäjän syöttämät                     | 24 |
| huoltoasetukset<br>6.4 Manuaalinen            |    |
| käyttötapa                                    | 25 |
| 6.5 Huuhtelu<br>6.6 Asiakastietokannan        | 27 |
|                                               | 28 |
|                                               | 28 |
| 7.1 vara- ja kulutusosat                      | 29 |
| 7.2 Allpainepumpun                            | 29 |
| oijyn vainto<br>7.3 Suodatin/                 |    |
| kuivainpatruunan                              | 30 |
| vaihtaminen                                   |    |
| 7.4 Tulostinpaperin vaihto                    | 30 |
| 7.5 Ohjelmiston päivitys                      | 31 |
| 7.6 Huoltolaskurin<br>pollaaminen             | 32 |
| 7.6.1 Huoltovälin                             | 02 |
| nollaus                                       |    |
| patruunan                                     | 32 |
| vaihdon jälkeen                               |    |
| 7.6.1 Huoltovälin nollaus                     | 33 |
| alipainepumpun                                |    |
| öljynvaihdon                                  |    |
| jalkeen<br>7.6.3 Huoltotietoien               |    |
| katselu                                       | 33 |
| 7.7 Sisäisen<br>kulmäainesäiliön              | 22 |
| täyttö                                        | 55 |
| 8 Käytöstä poisto                             | 33 |
| 8.1 Elektroniikka-romun                       | 55 |
| kierrätys                                     | 33 |
| 8.2 LCD-näytön jätehuolto<br>8.3 Kylmäaineen, | 33 |
| voiteluaineen ja öljyn                        | 22 |
| Jatenuoito<br>8.4 Suodatin- ia                | 33 |
| kuivauspatruunan                              | 33 |
| jätehuolto                                    |    |
| 9. Tekniset tiedot                            | 34 |
| 9.1 Laitetiedot                               | 35 |
| 10.Sanasto                                    | 35 |

#### 1. Käytetyt symbolit

#### 1.1 Symbolit

Sanojen "Vaara", "Varoitus" ja "Varo" yhteydessä esiintyvät symbolit ovat varoitusmerkkejä, jotka ilmoittavat aina käyttäjään kohdistuvasta välittömästä tai mahdollisesta vaarasta.

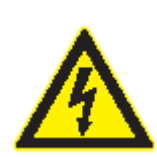

#### Vaara

Välittömästi uhkaava vaara, joka voi johtaa vakaviin ruumiinvammoihin tai kuolemaan.

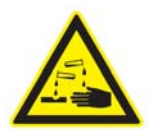

#### Varoitus

Mahdollinen vaaratilanne, joka voi johtaa vakaviin ruumiinvammoihin tai kuolemaan.

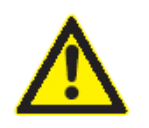

#### Huomio

Mahdollinen vaaratilanne, joka voi johtaa vammoihin tai suurehkoihin esinevahinkoihin.

**Tärkeää** – varoittaa mahdollisesti vahingollisista tilanteista, joissa tuote, koekappale tai ympäristössä sijaitseva kohde voi vaurioitua. Varoitustekstien lisäksi käytetään seuraavia symboleja:

Info – käyttöohjeita ja muita hyödyllisiä tietoja.

- Yksiosainen toimintaohje vain yhdestä osasta koostuva toimintaohje.
- Lopputulos toimintaohjeen lopussa on nähtävissä lopputulos.

#### 1.2 ACS 600/601/650

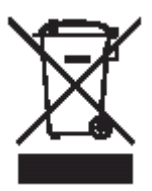

#### Kierrätys

Varoitus

Sähkö- ja elektroniikkakomponentit on kierrätettävä paikallisten määräysten mukaisesti. Akut ja patterit on vietävä niille tarkoitettuihin keräyspisteisiin.

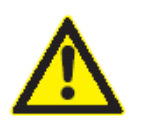

Ihokontakti kylmäaineen tai UVaineen kanssa voi aiheuttaa sokeuden ja vakavaa vahinkoa.

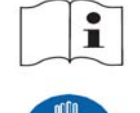

Lue tämä käyttöohje huolellisesti ennen laitteen käyttöä.

Käytä suojakäsineitä

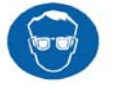

≻ Käytä suojalaseja

#### 2. Tärkeitä vihjeitä

Ehdoton edellytys ennen Boschtestilaitteiden käyttöönottoa, liitämistä ja käyttöä on käydä huolellisesti läpi käyttöohjeet ja erityisesti turvallisuusohjeet. Tällä eliminoit alusta alkaen epävarmuuden liittyen laitteen käyttöön ja siihen liittyvän turvallisuusriskin, oman turvallisuuden ja estät laitteen vahingoittumisen.

Jos Bosch-testilaite annetaan muiden henkilöiden käyttöön, turvaohje ja tarpeellinen tieto oikeasta käytöstä on annettava mukaan.

#### 2.1 Käyttäjäryhmä

Tätä laitetta saa käyttää vain autokorjaamoiden koulutettu ja harjaantunut erityishenkilökunta kuten autonasentaja, sähköasentaja, esimiehet, teknikot ja insinöörit joilla on riittävä kylmätekniikan, jäähdytysjärjestelmien ja nesteiden osaaminen ja jotka ovat tietoisia paineenalaisiin laitteisiin liittyvistä riskeistä.

#### 2.2 Sopimus

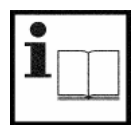

Laitteen käyttö merkitsee seuraavien ehtojen hyväksymistä:

#### Tekijänoikeudet

Kaikki ohjelmat ja tiedostot ovat Robert Bosch GmbH:n tai sen jakelijan omaisuutta ja ovat suojattu monistamista vastaan tekijänoikeuslaeilla, kansainvälisillä sopimuksilla ja kansallisilla lainsäädännöillä. Ohjelmien ja tiedostojen tai niiden osien kopiointi tai julkaisu ei ole sallittua ja on rangaistavaa; näin ollen Robert Bosch GmbH varaa oikeuden viedä asia oikeuteen ja vaatia korvauksia vahingoista.

#### Vastuu

Kaikki tiedot (tiedostot) tässä ohjelmassa perustuvat mahdollisimman paljon valmistajien ja maahantuojien antamaan informaatioon. Robert Bosch GmbH ei takaa ohjelmien tai tiedostojen täydellisyyttä tai yhteensopivuutta; kaikki vastuu johtuen ohjelman tai tiedostojen virheistä kielletään. Kaikissa tapauksissa Robert Bosch GmbH:n vastuu rajoittuu asiakkaan tosiasiallisesti tuotteesta maksamaan hintaan. Tämä vastuun poissulkeminen ei koske vaurioita jotka on aiheuttanut Robert Bosch GmbH:n huomattavasta huolimattomuudesta.

#### Takuu

Laitteen (hardware) tai ohjelman (software) hyväksymätön käyttö merkitsee laitteen muutosta ja näin ollen kaiken vastuun ja takuun loppumista, myös jos laite tai ohjelma on myöhemmin irrotettu tai poistettu. Laitteille ei saa suorittaa muutoksia. Käytä vain alkuperäisiä varaosia ja alkuperäisiä lisälaitteita. Muussa tapauksessa kaikki takuuvastuut poistuvat.

#### 2.3 Yrittäjän velvoitteet

Yrittäjällä on velvollisuus taata ja suorittaa kaikki tarpeelliset toimet estämään onnettomuudet, ammattitaudit, työhön liittyvät terveysriskit ja taata inhimilliset työskentelyolot.

Liittyen paineenalaisiin laitteisiin yrittäjän on varmistettava että järjestelmä on testattu säännöllisin välein taatakseen että se asianomaisessa kunnossa. Sovellettavia kansallisia sääntöjä, lakeja ja määräyksiä on noudatettava.

#### Perussäännöt

Yrittäjän on huolehdittava sovellettavien sähköteknisten sääntöjen mukaan että sähköjärjestelmiä ja varusteita saa käynnistää, muuttaa tai huoltaa vain sähköalan ammattilaiset tai heidän johdolla ja opastuksella. Samoin on huolehdittava että sähköiset järjestelmät ja varusteet ovat sähköteknisten asetusten mukaisessa kunnossa. Jos sähköisessä järjestelmässä tai sähköisessä varusteessa havaitaan vika. eivätkä ne vastaa enää sähköteknisiä asetuksia, yrittäjän on huolehdittava että vika koriataan välittömästi. Mikäli välitön vaara uhkaa, on huolehdittava että sähköisiä järjestelmiä ja laitteita ei käytetä niiden ollessa viallisia.

Testaukset (esimerkkinä Saksa) Yrittäjän on huolehdittava että sähköiset laitteet ja välineet ovat testattuina asianmukaisessa kunnossa: - Ennen ensimmäistä käyttöönottoa ja muutoksien tai kunnostuksen jälkeen, ennen uudelleen käyttöönottoa, sähköalan ammattilaisen toimesta tai hänen johdollaan ja valvonnan alaisena tarkastettuna.

- Testaus ennen ensimmäistä käyttöönottokertaa ei ole tarpeen jos yrittäjä on saanut valmistajalta tai laitteen asentajalta varmistuksen että sähköiset laitteet ja välineet vastaavat onnettomuuden ehkäiseviä asetuksia ja ovat niiden mukaan asennettu.

- Tietyin aikavälein. Jaksot on mitoitettava niin että oletettavat viat voidaan todeta ja huomioida ajoissa.

Testauksissa on noudatettava voimassa olevia sähköteknisiä määräyksiä. Viranomaisten tai tarkastajien vaatiessa asiasta on esitettävä täytetty pöytäkirja.

ACS 600/601/650 täyttää laitteille asetetut sähkömääräykset.

#### 2.4 Yleiset turvallisuusohjeet

Kaikki turvaohjeet on luettava huolellisesti läpi ennen käyttöä ja niitä on ehdottomasti noudatettava! Suojakäsineitä ja -laseja on käytettävä sillä kylmäaine voi aiheuttaa sokeutta ja vakavia palovammoja.

- Vältettävä ihokontaktia, alhainen höyrystymislämpötila (-30°C) aiheuttaa iholle paleltumia. Ihokontaktin sattuessa poista kastunut kangas ja huuhtele iho runsaalla vedellä.

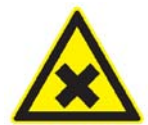

Älä hengitä kylmäaine- ja öljyhöyryjä. Ne voivat ärsyttää silmiä ja hengitysteitä. Jos nestemäistä kylmäainetta joutuu silmiin, huuhdo niitä perusteellisesti 15 min. vedellä. Hakeudu lääkäriin, vaikka silmiä ei särkisikään.

 Älä niele kylmäainetta. Jos kylmäainetta kuitenkin on joutunut elimistöön, älä oksenna vaan juo riittävästi vettä ja hakeudu lääkäriin.

- Ennen kuin ACS6xx liitetään auton ilmastointijärjestelmään tai ulkoiseen kylmäainesäiliöön täytyy hanat ja venttiilit olla suljettuina. Käytä vain sellaisia ulkoisia kylmäainesäiliöitä jotka on varustettu varoventtiilillä ja on hyväksytty vastaavien normien mukaisesti.
- Ennen ilmastointihuoltolaitteen sammuttamista on varmistettava että yksittäiset vaiheet on suoritettu loppuun ja kaikki hanat ja venttiilit ovat suljettuina. Siten vältetään kylmäaineen karkaaminen ympäristöön.

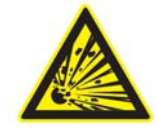

Älä käytä paineilmaa kylmäaine R134a:n kanssa. Ilman ja R134a:n seokset leimahtavat helposti korkean paineen alaisena. Nämä seokset muodostavat mahdollisen vaaratekijän ja voivat aiheuttaa palo- ja räjähdysvaaran ja siten johtaa henkilö- ja ainevahinkoihin.

- R134a on väritön ja hajuton sekä ilmaa raskaampi. Se syrjäyttää hapen ja voi virrata syvemmällä oleviin tiloihin. Kylmäaineen karkaaminen merkitsee tukehtumisvaaraa huonosti tuuletetuissa tiloissa ja huoltokuilussa.
- Kylmäainetta R134a ei saa viedä räjähdysalttiiseen ympäristöön. Tuli, avotuli ja tupakointi on kielletty. Hitsaaminen ja juottaminen on kielletty. R134a hajoaa kemiallisesti korkeassa lämpötilassa tai UV-säteilyssä. Hajoamistuotteet aiheuttavat ärsytysyskää ja huimausta.

- R134a:ta ei saa sekoittaa muihin kylmäaineisiin. Siinä tapauksessa auton ilmastointilaite vahingoittuu.
- Tarkkaile huoltolaitetta aina käytön aikana.
- Autoon kohdistuvat työt on valmisteltava ja suoritettava siten että auton kylmäainepiiriä ei avata (esim. jäähdyttimen irrotus, moottorin irrotus).
- Vaa'an oikea toiminta taataan kun ACS 600/601/650 asennetaan vaakasuoralle pinnalle kaikille neljälle pyörälleen. Varmista pyöräjarruilla ettei ACS 600/601/650 rullaa pois.
- ACS tulee siirtää vain pystyasennossa. Ei koskaan kyljellään, koska alipainepumpun öljy voi valua ulos.
- Ennen laitteen käyttöönottoa täytyy kuljetustuet poistaa.
- Laitteelle ei ole erityisiä suojausohjeita luonnonkatastrofin, esim. maanjäristyksen sattuessa.
- Paineen alaisia komponentteja saa irrottaa vain huolto- tai korjaustöiden yhteydessä.
- Noudattakaa paikallisia paineastioihin liittyviä lakeja.
- Vaakojen kalibrointi on hyvä tehdä kerran vuodessa. Laitehuolto antaa lisäinformaatiota kalibroinnista.
- Vikavirtasuojan käyttö on suositeltavaa:

| Parametri          |  |
|--------------------|--|
| Nimellisjännite    |  |
| Nimellistaajuus    |  |
| Nimellisvirta      |  |
| Nimellisvuotovirta |  |
| Laukeamiskäyrä     |  |

Arvo 230 VAC +/- 10 % 50/60 Hz 10 A 30 mA

#### 2.5 Turvavarusteet

 Painekytkin: Painekytkin katkaisee kompressorilta virran jos sallittu paine ylittyy.

ACS 600/601/650:n painekytkin sijaitsee kierrätysyksikössä kompressorin yläpuolella.

• Turvaventtiili: Turvaventtiili on lisäsuojana jos painekytkin vioittuu.

#### 3. Tuoteselvitys

#### 3.1 Käyttötarkoitus

Ilmastoinnin huoltolaitteet ACS 600/601/650 omaavat kaikki toiminnot autojen ilmastointilaitteiden huoltotöiden suorittamiseksi. ACS 600/601/650 laitetta voi käyttää manuaalisesti tai automaattisesti. ACS 600/601/650 on tarkoitettu henkilö- ja hyötyajoneuvojen ilmastointilaitteiden huoltotöihin. Laitteen optimaaliseen toimintaan tarvittava kylmäainemäärä näkyy alla olevasta taulukosta.

| Тууррі      | Kylmäainemäärä |  |
|-------------|----------------|--|
| ACS 600/601 | 7 kg           |  |

ACS 600/601 7 kg ACS 650 15 kg

ACS 600/601/650 mahdollistaa seuraavien toimintojen turvallisen ja varman suorittamisen:

- Kylmäaineen talteenotto ja puhdistus
- Alipaineistus
- Öljyn lisäys
- UV-aineen lisäys
- Kylmäaineen lisäys järjestelmään
- Ilmastointijärjestelmän huuhtelu
- ACS 600/601/650 on tarkoitettu vain kylmäaineelle R 134 A. Ennen huollon aloittamista on varmistettava ajoneuvossa käytettävän kylmäaineen tyyppi.

#### 3.2 Toimitussisältö

#### ACS 600/601:

| Tuote         | Tilausnumero  |
|---------------|---------------|
| ACS 600       | F 002 DG2 4A0 |
| ACS 601       | F 002 DG2 465 |
| Suojalasit    | F 002 DG7 400 |
| Suojakäsineet | F 002 DG7 401 |
| Käyttöohje    | 1 689 988 202 |

#### ACS 650:

| Tuote          | Tilausnumero  |
|----------------|---------------|
| ACS 650        | F 002 DG2 400 |
| Suojalasit     | F 002 DG7 400 |
| Suojakäsineet  | F 002 DG7 401 |
| Käyttöohje     | 1 689 988 202 |
| Suojahuppu     | F 002 DG7 402 |
| Tuoreöljypullo | F 002 DG7 403 |

#### 3.3 Laitteistoselvitys

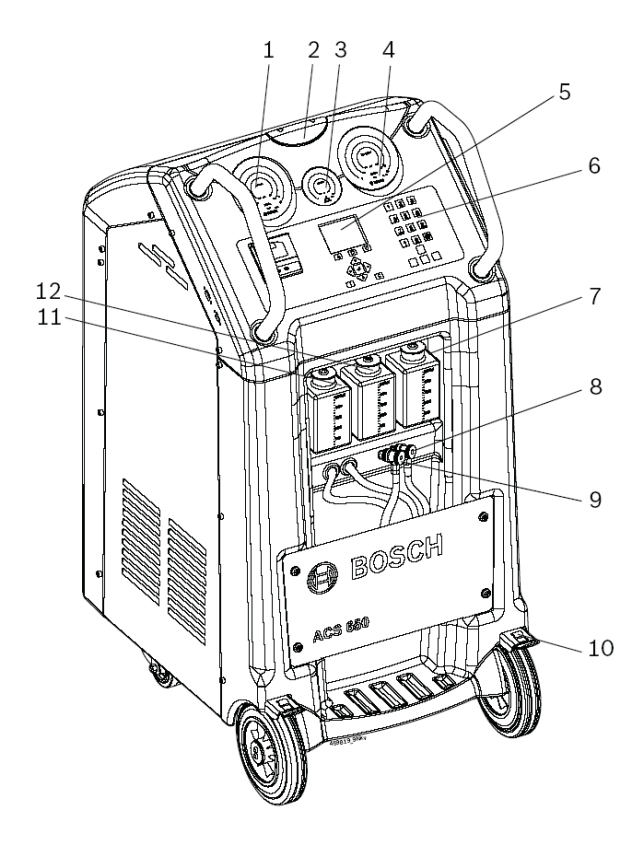

Kuva 1: Laite edestä

- 1. Matalapainemittari
- 2. Varoitusvalot
- 3. Painemittari kylmäainepullolle (vain ACS 650)
- 4. Korkeapainemittari
- 5. LCD-näyttö
- 6. Näppäimistö
- 7. UV-ainesäiliö
- 8. Korkeapaine HP pikaliitin
- 9. Matalapaine LP pikaliitin
- 10. Jarru
- 11. Tuoreöljysäiliö
- 12. Vanhan öljyn säiliö

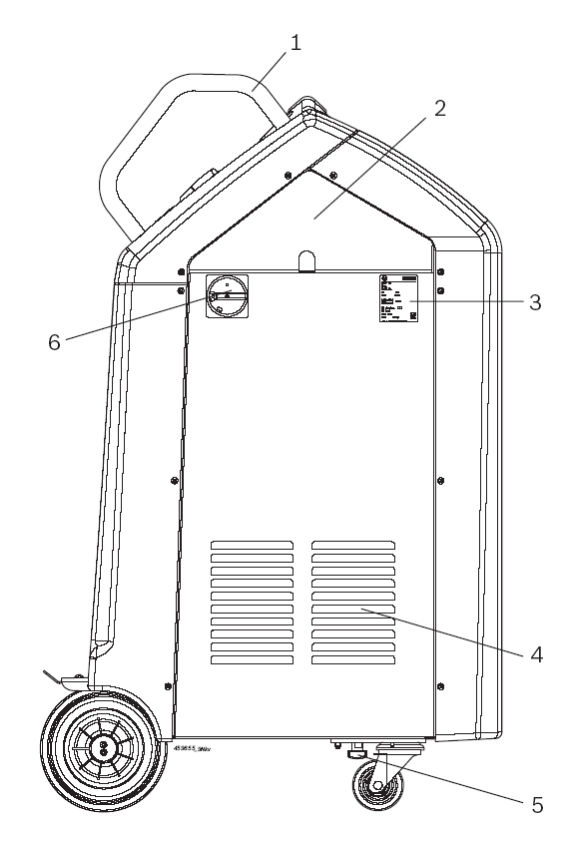

Kuva 2: Laite sivulta

- 1. Kahva
- 2. Säilytyskotelo
- 3. Tyyppikilpi
- 4. Tuuletusritilä
- 5. Kuljetustuki
- 6. Pääkytkin

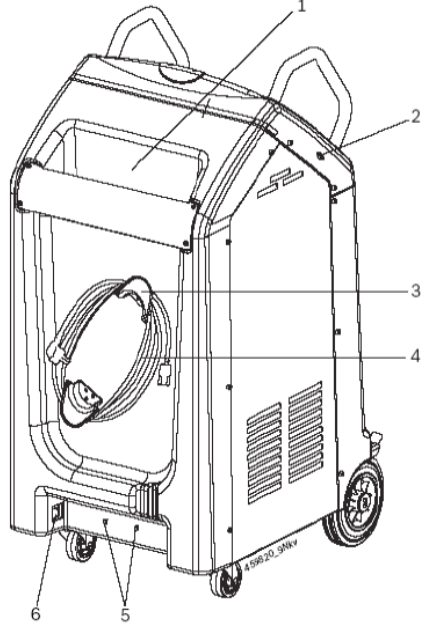

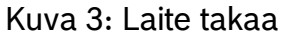

- 1 Työkalulaatikko
- 2 USB-liitäntä
- 3 Johtopidikkeet
- 4 Verkkovirtajohto
- 5 Johtokiinnikkeet
- 6 Verkkovirtapistoke

#### 3.4 Käyttö- ja näyttöyksikkö

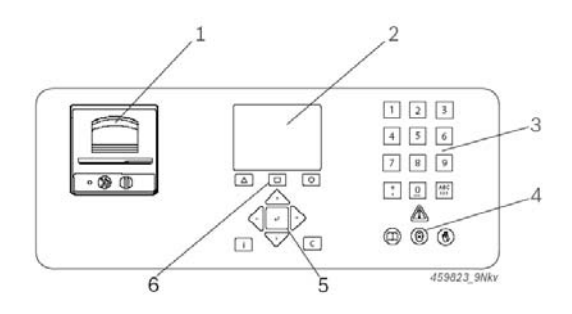

Kuva 4: ACS 600/601/650 käyttöja näyttöyksikkö

- 1. Tulostin (ACS 600 lisävaruste)
- 2. LCD-näyttö
- 3. Syöttönäppäimet
- 4. Varoitussymbolit
- 5. Valintanäppäimet
- 6. Toimintonäppäimet

∐ Näppäinten toiminnot on selvitetty kappaleessa 5.2

#### 3.5 Tulostin

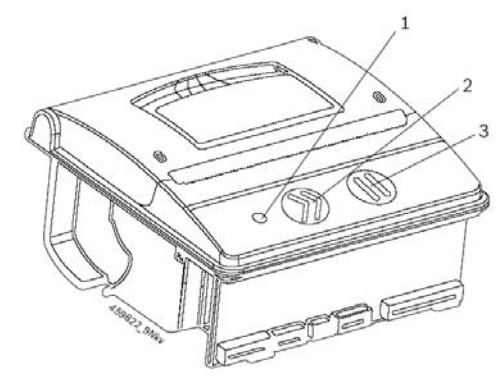

Kuva 5: Tulostin

1. LED 2,3. Näppäimet

Näppäinten (kuva 5, pos.2 ja 3) toiminnot:

# NäppäinToiminto≫Tulostimen päällel

- Tulostimen päällekytkentä tai paperin siirto, jos ei vielä tulostettu
- II Tulostimen sammutus kun painetaan yli 2.5 sekuntia
- $\gg$  + II Itsetestin suoritus

LED (kuva 5, pos.1) näyttää tulostimen tilan. Kun LED palaa, on tulostin toimintavalmiina.

### LEDin tila Tila

Vilkkuu kerran Vilkkuu kolmesti Vilkkuu neljästi Vilkkuu neljästi Tulostin kytkeytyy päälle Ei paperia Ylijännite tai lämpötila

- Tulostin on ACS 600:n lisävaruste. Tulostimen asennus on selvitetty asennusohjeessa (1 689 978 507).
- Paperin vaihto selvitetään kappaleessa 7.4

Jos tulostimeen pääsee vettä, voi sen toiminta häiriintyä kirjoituspään väärän lämpötilan vuoksi. Sammuta tulostin ja odota kirjoituspään kuivumista. Jos tulostin ei toimi kirjoituspään kuivumisen jälkeen, ota yhteys laitehuoltoon.

#### 3.6 Toimintaselvitys

ACS 600/601/650 on täysautomaattinen siirrettävä ajoneuvojen ilmastointijärjestelmien huoltolaite. ACS 600/601/650:stä voi käyttää automaattisena ja manuaalisena ja sillä voidaan suorittaa kaikki tarvittavat työvaiheet ilmastointijärjestelmän huollossa.

Huolto jakautuu seuraaviin vaiheisiin:

- Tyhjennys/talteenottotoiminto
- Alipaineistus
- Täyttövaihe
- Kappaleessa 6.3 on lyhyt selvitys eri vaiheista.

Kylmäaine poistetaan ajoneuvon järjestelmästä matalapaine- (LP) ja korkeapaine (HP) letkujen avulla ja se virtaa kierrätysyksikköön jossa kylmäaine puhdistetaan. Puhdistettu kylmäaine siirretään kylmäainesäiliöön josta se on käytettävissä järjestelmän täyttämiseen. Alipainepumppu muodostaa ajoneuvon järjestelmään alipaineen. Järjestelmän täyttöä kylmäaineella, uuden öliyn lisävstä ja UV-aineen lisävstä ohiataan elektronisesti ohjattujen magneettiventtiilien avulla. Tämä minimoi käyttäjän toimenpiteet ja takaa huollon korkean laadun. Useat vaa'at kontrolloivat ajoneuvoon syötettävän kylmäaineen, öljyn ja UV-aineen määriä.

ACS 600/601:ssä on vain yksi vaaka joka kontrolloi vanhan öljyn, uuden öljyn ja UV-aineen määriä. Painemittarit (kuva 1, pos.1 ja 4) laitteen etupuolella mahdollistavat paineen tarkkailun eri huoltovaiheissa. Eri huoltovaiheiden tila on näkyvissä värillisessä *LCD-näytössä* (kuva 4, pos.2). Huoltotietojen, kuten öljymäärän ja ajoneuvokoodin syöttäminen tapahtuu syöttönäppäimillä (kuva 4, pos.3). Valintanäppäimillä (kuva 4, pos.5) valitaan eri käyttöjärjestelmän valikoita. Varoitusvalot (kuva 1, pos.2) ilmoittavat huollon tilan.

*Kahvasta* (kuva 2, pos.1) on ACS 600/601/650:stä helppo liikutella. *UV-aineen, vanhan öljyn ja tuoreen öljyn säiliöt* (kuva 1, pos.7,11 ja 12) ovat kätevästi laitteen etupuolella. UV-aineen tai tuoreen öljyn säiliön irrottamiseksi paina *pikaliitintä* (kuva 6, pos.1) alas ja vedä säiliötä alaspäin.

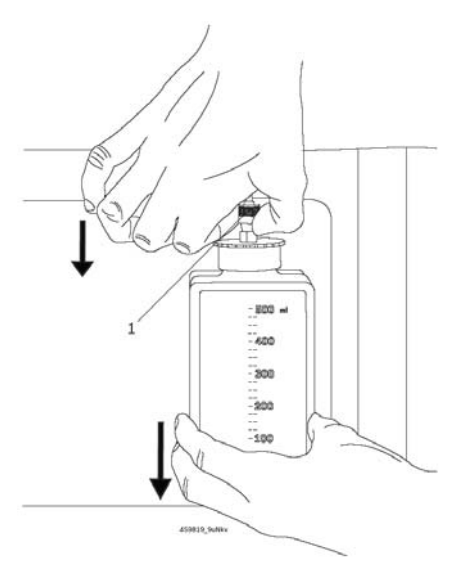

Kuva 6: Tuoreen öljyn/UV-aineen säiliön irrottaminen

1. Pikaliitin

Vanhan öljyn säiliön irrottamiseksi vedä *pikaliitintä* (kuva 7, pos.1) ylöspäin ja vedä säiliötä alaspäin.

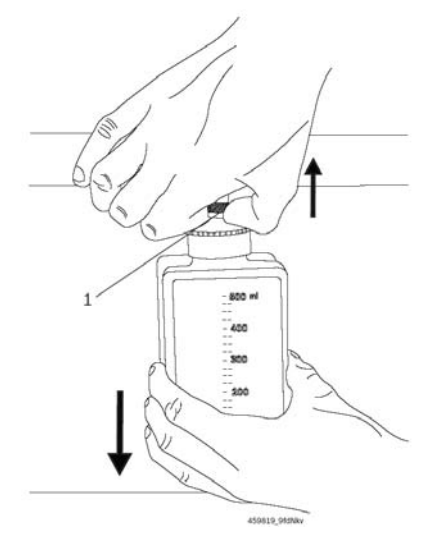

Kuva 7: Vanhan öljyn säiliön irrottaminen

1. Pikaliitin

Symbolit helpottavat säiliöiden paikan tunnistamista (pullojen takana).

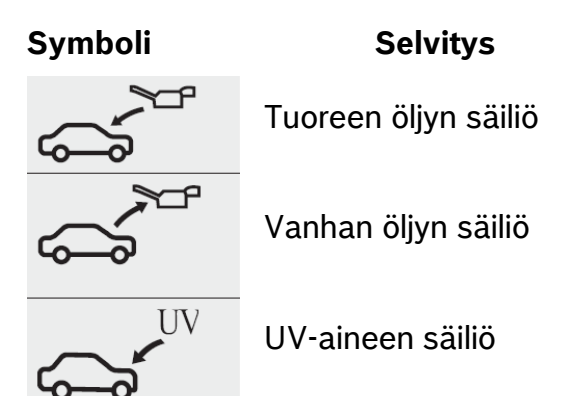

Huoltoa varten pikaliittimet liitetään ajoneuvon ilmastointijärjestelmän huoltoliittimiin. Letkuja säilytetään laitteen etuosassa olevissa pitimissä. Laitteen liikkuminen voidaan estää pyöräjarrulla (kuva1, pos.10). Säilytyskotelossa (kuva 2, pos.2) voidaan säilyttää esimerkiksi työmääräystä. Työkalukotelossa (kuva 3, pos.1) voidaan säilyttää huoltotyökaluja tai öljykannua. ACS 600/601/650 kytketään päälle laitteen sivulla olevasta pääkytkimestä (kuva 2, pos.6). Lyhyt yhteenveto huollosta voidaan tulostaa laitteen käyttö-/näyttöyksikössä olevalla tulostimella (kuva 4. pos.1). Bosch toimittaa laitteen ohjelmistopäivitykset USB-muistitikulla, jolle on paikka laitteen sivussa (kuva 3, pos.2).

∐ Lisäinformaatiota ohjelmiston päivittämisestä on kappaleessa 7.5

#### 4. Ensimmäinen käyttöönotto

#### 4.1 Kuljetustukien poisto

- 1. Pura laite paketista
- 2. Ota laite pois kuljetuslavan päältä
- 3. Irrota takaseinän ruuvit
- 4. Irrota takaseinä

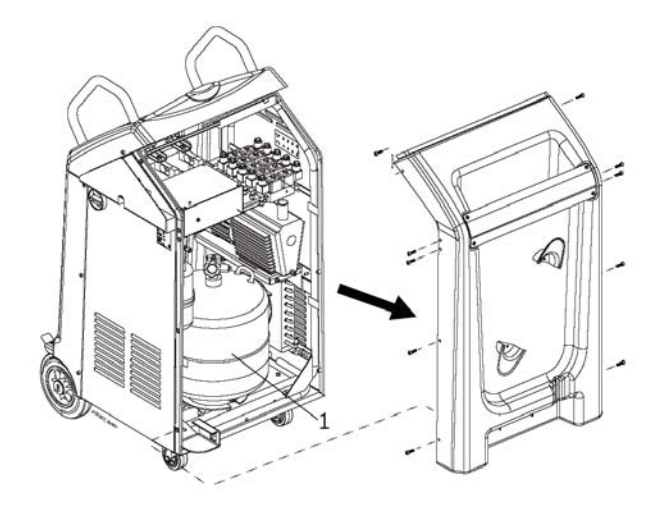

Kuva 8: Laitteen takaseinän irrotus

- 5. Poista kylmäainesäiliön (kuva 8, pos.1) kuljetussuojat
- 6. Ruuvaa laitteen alta kuljetustuki irti

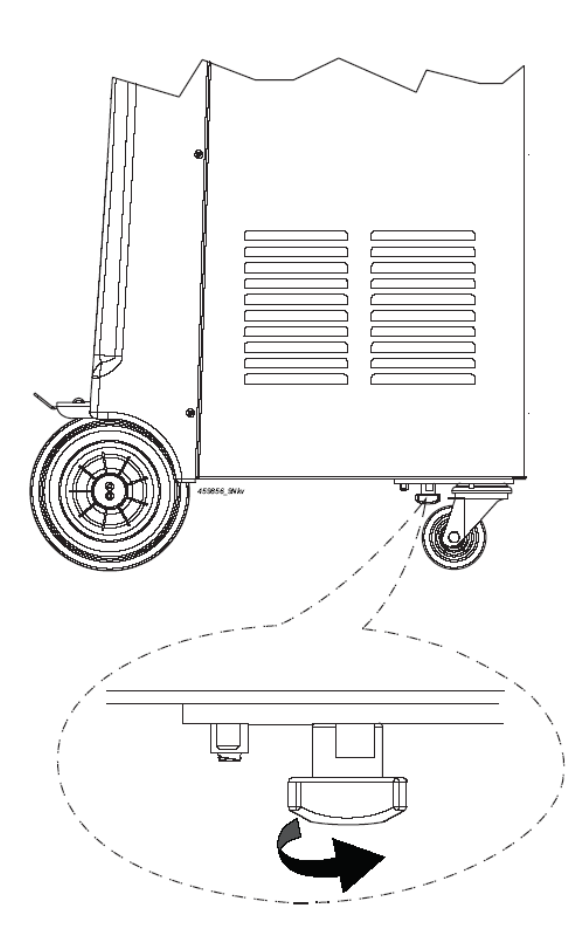

Kuva 9: Kuljetustuen poisto

#### 4.2 Ennen laitteen kytkemistä päälle

- 1. Poista takaseinä
- 2. Varmista että pulloventtiilit (kuva 10, pos.2) ja sulkuventtiili (kuva 10, pos.1) ovat auki.

Pulloventtiilit avautuvat vastapäivään ja sulkuventtiili on auki kun kahva on letkun suuntaisena.

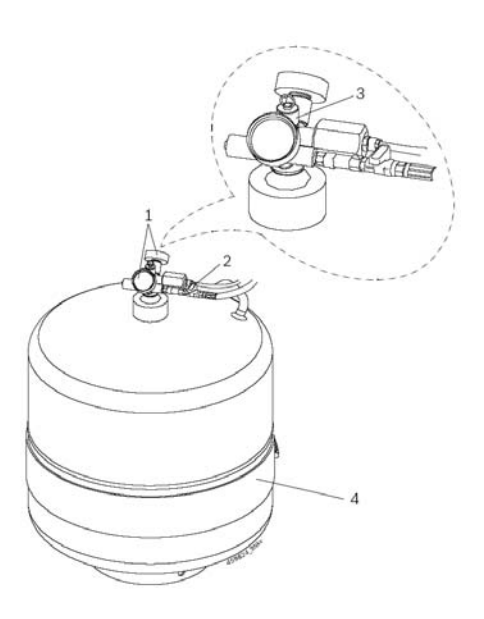

Kuva 10: Sisäinen kylmäainesäiliö

- 1. Pulloventtiili
- 2. Sulkuventtiili
- 3. Turvaventtiili
- 4. Lämmitysvyö

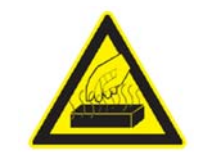

#### Varoitus -Palovammavaara

Lämmitysvyön kuuma pinta voi aikaansaada pahoja palovammoja käsiin jos sitä koskettaa laitteen ollessa päällä.

 Älä koske lämmitysvyöhön kun laite on kytkettynä päälle.

- 3. Tarkista alipainepumpun öljytaso tarkastusikkunasta. Öljytason täytyy olla vähintään ikkunan puolivälissä.
- Öljyn lisääminen on selvitetty kappaleessa 7.2
- Pulloventtiilit avautuvat vastapäivään ja aina kun alipainepumppu on päälle kytkettynä, laite pitää kovempaa ääntä. Parin minuutin kuluttua äänitaso taas laskee.

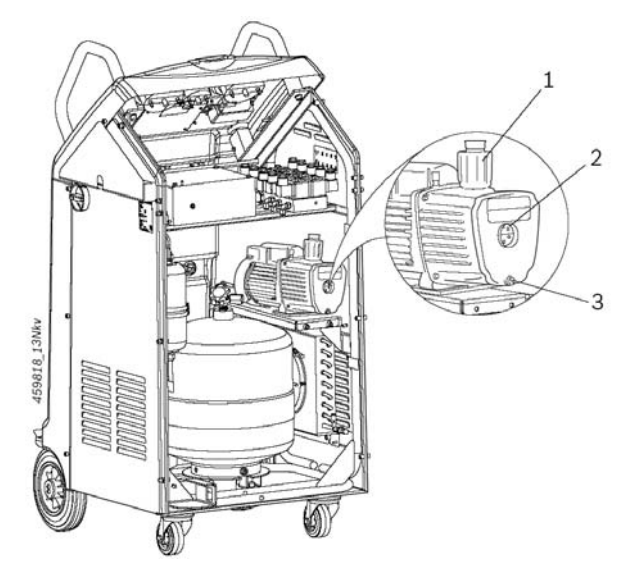

Näkyviin tulee kuvassa esitetty näyttö.

| BOSCH ACS 650         |
|-----------------------|
| BOSCH                 |
| ACS 650               |
| Version : 1.4.0.3827  |
| Self Test In Progress |
|                       |

- Laite suorittaa automaattisen itsetestauksen. Kun testi on päättynyt, näkyviin tulee päävalikko.
- Jos itsetestaus ei onnistunut hyväksyttävästi, ota yhteys laitehuoltoon.

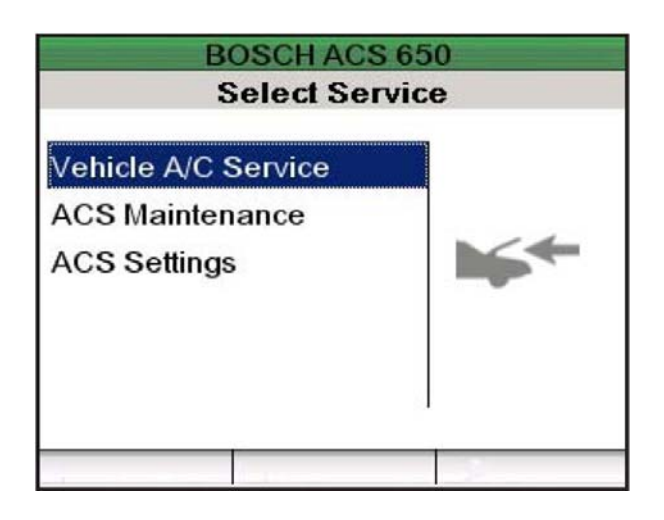

- 7. Valitse nuolinäppäimillä
   "ACS Settings" ja paina ←.
- Näkyviin tulee asetusvalikko ACS Settings

Kuva 11: Alipainepumppu

- 1. Täyttöaukon tulppa
- 2. Tarkastusikkuna
- 3. Tyhjennystulppa
- 4. Asenna takaseinä paikalleen.

#### 4.3 Käyttäjäkohtaiset asetukset

#### **Toimenpiteet:**

- 1. Vie laite sopivaan paikkaan
- 2. Lukitse pyöräjarru ettei laite liiku

ACS 600/601/650 on asetettu tehtaalla 230 V 50/60 Hz jännitteelle ja toimii valovirralla. Tarkista ennen laitteen päälle kytkemistä arvot tyyppikilvestä (kuva 2, pos.3)

- 3. Liitä verkkojohto laitteen
- verkkopistokkeeseen (kuva 3, pos.3)
- 4. Liitä verkkojohto seinäpistokkeeseen
- 5. Kytke virta seinäpistokkeeseen
- 6. Kytke laite päälle pääkytkimestä (kuva 2, pos.6)

Ensimmäisessä käyttöönotossa ACS 600/601/650 käynnistyy englanninkielisenä.

| ACS S            | ettings |
|------------------|---------|
| Calibration      |         |
| System Defaults  |         |
| My Database      |         |
| General Settings |         |
|                  |         |
|                  |         |
|                  | 0 Back  |

# 4.3.1 Kielen valinta, päiväyksen ja korjaamotietojen syöttäminen

- 1. Valitse "ACS Settings"-valikosta nuolinäppäimillä "General Settings".
- Näkyviin tulee asetusvalikko General Settings

| BOSCHA          | CS 650   |
|-----------------|----------|
| General         | Settings |
| Language        |          |
| Date and Time   |          |
| Workshop Detail |          |
| Printer         |          |
|                 |          |
|                 |          |
|                 | O Dealt  |

- 2. Paina kaksi kertaa 🛶.
- 3. Valitse nuolinäppäimillä haluamasi kieli.
- 4. Paina 🛶 tallentaaksesi kielivalinnan.
- 5. Valitse nuolinäppäimillä "**Päiväys ja aika**"
- 6. Paina 🛶.
- 7. Paina ∆ "**Muokkaa**" muuttaaksesi päivä- ja aika-asetuksia.
- 8. Syötä päivämäärä ja kellonaika. Paina <> siirtyäksesi toiseen syöttökenttään.
- 9. Paina 🛶 tallentaaksesi asetukset.
- 10. Valitse "Korjaamotiedot" nuolinäppäimillä.

- 11. Paina 🛶.
- 12. Syötä korjaamotiedot syöttökenttään.
- Käyttönäppäimet on selvitetty kappaleessa 5.2 ja 5.3
- Maksimissaan 30 merkkiä voi syöttää.

Merkin voi poistaa painamalla C.

Poistu O "Takaisin" näppäimellä.

- Tulostimen toimintaan saattamiseksi on noudatettava seuraavia ohjeita. ACS 600 tulostinasetukset voi tehdä vain jos siihen on asennettu tulostin.
- 13. Valitse "**Yleiset asetukset**" valikosta "**Tulostin**" ja paina →.
- 14. Valitse "**Tulostimen aktivointi**" ja paina ⊶.
- 15. Valitse vaihtoehto "**Päälle**" ja paina ←.
- Valitse "Korjaamotiedot tulostuksessa" ja paina ←.
- 17. Paina 🛶 kohdassa "Salli".
- 18. Poistu O "**Takaisin**" näppäimellä.
- → Yleiset asetukset on nyt tallennettu.

## 4.3.2 Järjestelmän oletusarvojen asettaminen

Järjestelmän asetukset on valmiiksi asetettu tehtaalla. Jos näitä asetuksia halutaan muuttaa, tapahtuu se seuraavasti.

#### BOSCH ACS 650 ACS Asetukset

#### Kalibrointi

Järjestelmän oletusarvot Oma tietokantani

Yleiset asetukset

• Takaisin

- 1. Valitse "ACS-asetukset"-valikosta "Järjestelmän oletusarvot"
- 2. Paina 🛶.
- 3. Paina ← muuttaaksesi automaattisen huollon asetuksia.
- 4. Valitse haluamasi vaihtoehto ja paina ←.

Automaattisen huollon asetukset näkyvät näytössä.

- Standardiasetukset on taulukossa 1 kappaleessa 6.4
- 5. Paina **C** tyhjentääksesi asetusarvon. valitse nuolinäppäimillä uusi haluttu arvo.
- Painamalla ∆ tehdasasetukset palautuvat.
- 6. Syötä uusi asetusarvo ja paina 🛶.
- 7. Valitse "**Letkun pituus**" ja paina ←.
- 8. Valitse haluamasi vaihtoehto ja paina ←.
- 9. Valitse "Summerin asetukset" ja paina ←.

- 10. Valitaksesi "**Päällä**" paina ⊶.
- Valitse "Öljypullon koko" ja paina ←.
- 12. Valitse haluamasi vaihtoehto ja paina ←.
- Expertti-säiliö on ACS 600/601/650:n lisävaruste. Kylmäaineöljy on hydroskooppista ja imee ulkoilmasta kosteutta. Expertti-säiliö on tiivistetty ja vähentää kosteuden imeytymistä öljyyn.
- 13. Paina kaksi kertaa O palataksesi päävalikkoon.
- → Järjestelmän oletusarvot on asetettu.

#### 4.4 Sisäisen kylmäainesäiliön täyttäminen

#### 4.4.1 Valmistelut

Ennen ACS 600/601/650 laitteen käyttöä täytyy sisäinen kylmäainesäiliö täyttää.

Käytä vain R134a UN 3159 kylmäainetta.

Kaasuntoimittaja varastoi ja kuljettaa yleensä kylmäaineen kylmäainesäiliössä joka on varustettu liittimin. Liitettäessä "ulkoinen" kylmäainesäiliö kunkin liitintyypin mukaisesti on huomioitava seuraavaa:

- Yksiventtiilinen kylmäainesäiliö: Täytettäessä ACS 600/601/650:tä aseta kylmäainesäiliö aina ylös alaisin, silloin kylmäaine varmasti täyttää sisäisen kylmäainesäiliön.
- Kaksiventtiilinen kylmäainesäiliö:
   liitä ACS ulkoisen kylmäainesäiliön liittimeen L (liquid/neste).

- täytettäessä ACS 600/601/650:tä kylmäainesäiliöstä aseta liittimet ylöspäin.

Sisäistä, alkuperäistä kylmäainesäiliötä ei saa vaihtaa. Jälkitäyttö täytyy tapahtua aina ulkopuolisesta kylmäainesäiliöstä.

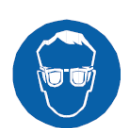

#### Varoitus - paleltumisvaara!

Kylmäaine voi aiheuttaa paleltumia käsiin ja kehoon.

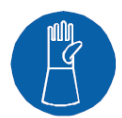

> Käytä suojalaseja > Käytä suojakäsineitä

- 1. Aseta ACS vaakasuoralle paikalle
- 2. Lukitse pyöräjarru
- 3. Liitä verkkojohto pistorasiaan
- 4. Kytke verkkovirta
- 5. Kytke laite päälle pääkytkimestä (kuva 2, pos.6)

#### 4.4.2 Toimintaohje

- Asenna liitäntäadapteri tiivisterenkaalla "ulkoiseen" kylmäainesäiliöön. Jos säiliössä on kaksi venttiiliä, asenna adapteri liitäntään "L" (liquid).
- 2. Liitä ACS 600/601/650:n punainen (HP) letku pikaliittimellä "ulkoiseen" kylmäainesäiliöön.
- 3. Avaa "ulkoisen" kylmäainesäiliön venttiili.
- "Ulkoisen" kylmäainesäiliön paine näkyy HP-mittarissa.
- Optimi ulkoisen säiliön paine täyttöön on 5 - 7 bar.

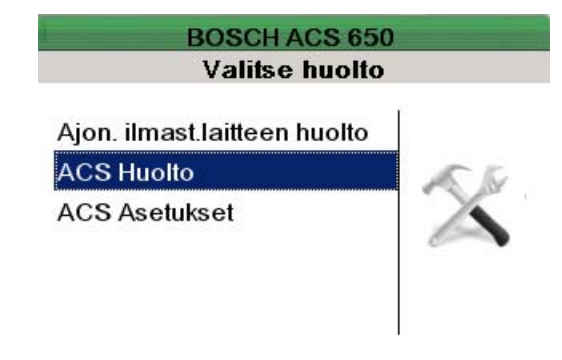

- Valitse päävalikosta "ACS huolto" ja paina ←.
- 5. Paina → valitaksesi
   "Sisäisen säiliön täyttö".
- 6. Seuraa näytön ohjeita ja paina 🛶.
- 7. Syötä lisättävän R134a-kylmäaineen määrä ja paina ←.
- Sisäisen kylmäainesäiliön täyttö alkaa. Kun säiliö on täytetty, näytössä näkyy täytetty kylmäainemäärä.
- Sisäisen säiliön täytön voi keskeyttää painamalla näppäintä O.
- Oheinen taulukko näyttää optimaalisen kylmäainemäärän. Laitteen oikean toiminnan varmistamiseksi täytyy annettuja määriä noudattaa. Järjestelmän huollon aikana ei kylmäainemäärään voi vaikuttaa.

#### Laitetyyppi

ACS 600/601

ACS 650

**Suositeltava täyttömäärä** 6.5 kg 10 kg

Yleensä täyttömäärä nousee annetusta 200 - 400 grammaa, koska myös laitteen sisäinen kylmäainepiiri tyhjennetään. Laitetta ensimmäistä kertaa täytettäessä voidaan täyttää lisämäärä alla olevan taulukon mukaan.

| Lisäkylmä<br>ainemäärä |  |
|------------------------|--|
| 1.3 kg                 |  |
| 2 kg                   |  |
|                        |  |

Kymmenen kilon kylmäainemäärän täyttäminen kestää noin 45 minuuttia. ⇒ Näkyviin tulee seuraava näyttö.

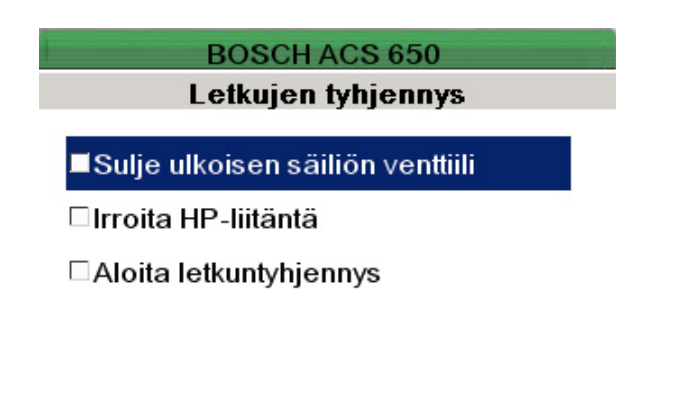

- 8. Sulje "ulkoisen" säiliön venttiili.
- 9. Paina  $\Delta$ .

**∆** Valitse

10. Irrota täytössä käytetty punainen letku "ulkoisesta" säiliöstä.

O Keskevtä

- 11. Paina kaksi kertaa  $\Delta$ .
- → Sisäinen kylmäainesäiliö on nyt täytetty.
- Sisäisen säiliön kylmäainemäärän saa näyttöön painamalla **i**.

#### 5. Käyttö

#### 5.1 Laitteen päälle- ja poiskytkentä

ACS 600/601/650 on asetettu tehtaalla 230 V 50/60 Hz jännitteelle ja toimii valovirralla.

Tarkista ennen laitteen päälle kytkemistä arvot tyyppikilvestä (kuva 2, pos.3) Kytke laite päälle pääkytkimestä (kuva 2, pos.6).

#### 5.2 Valinta- ja toimintonäppäimet

| Näppäin | Selvitys             |
|---------|----------------------|
| Δ       |                      |
|         | Toimintonäppäimet    |
| ↑ tai ↓ | Siirry ylös tai alas |

- Kuittausnäppäin

**C** Tyhjennä

ABC Näppäimistön vaihto lukujen tai kirjaimien syöttöön

Toimintonäppäimillä (kuva 4, pos.6) on eri toimintoja. Kyseessä oleva toiminto näkyy näytössä.

#### 5.3 Syöttönäppäimet

Syöttönäppäimillä (kuva 4, pos.3) voidaan syöttää näytön kenttään numeroita, kirjaimia ja erikoismerkkejä. Kun näppäintä painaa useamman kerran, tulee näkyviin mahdolliset syötettävät merkit (isot kirjaimet, erikoismerkit).

#### 5.4 Järjestelmäinformaation näyttö

≻ Paina **i**.

→ Järjestelmäinformaatio tulee näyttöön viiden sekunnin ajaksi.

Painamalla  $\Delta$  näyttöön tulee lisää järjestelmäinformaatiota.

| Informaatio |   |      |  |
|-------------|---|------|--|
| Paine       | 0 | mbar |  |
| R134a       | 0 | g    |  |
| Vanha öljy  | 0 | ml   |  |
| Tuoreöljy   | 0 | ml   |  |
| UV-aine     | 0 | ml   |  |

∆ Seur.

Suoritettaessa ilmastointijärjestelmän huoltoa ajoneuvoon, ei järjestelmäinformaatiota voi kutsua näyttöön painamalla i.

#### 5.5 Varoitusvalot

Varoitusvalot (kuva 1, pos.2) laitteen päällä näyttävät huollon tilan.

| Huollon tila          |  |
|-----------------------|--|
| Vika/Varoitus         |  |
| Toiminta<br>käynnissä |  |
| Toiminta<br>päättynyt |  |
|                       |  |

Vianmääritys on selvitetty kappaleessa 5.6

#### 5.6 Vianmääritys

#### Vikakoodi Viesti

| 0x30 | TALTEENOTTO<br>134a-säiliö täynnä                          | Painoraja saavutettu. Vähennä kylmäaineen<br>määrää. Vaaka rikki. Vaihda vaaka.                 |
|------|------------------------------------------------------------|-------------------------------------------------------------------------------------------------|
| 0x31 | TALTEENOTTO<br>Vanhan öljyn säiliö täynnä                  | Poista öljyä vanhan öljyn säiliöstä                                                             |
| 0x50 | ALIPAINEISTUS<br>Vuoto havaittu                            | Kytke ajoneuvon ilmastointilaite päälle.<br>Alipaineistusaika liian lyhyt. Pidennä aikaa.       |
| 0x40 | TÄYTTÖ<br>Vähäinen kylmäainemäärä                          | Täytä sisäinen kylmäainesäiliö (kappale 4.4)                                                    |
| 0x41 | TÄYTTÖ<br>Vähäinen öljyn määrä                             | Öljyn määrä on alle 30 ml. Lisää öljyä.                                                         |
| 0x42 | TÄYTTÖ<br>Vähäinen UV-aineen määrä                         | UV-aineen määrä on alle 30 ml. Lisää UV-ainetta.                                                |
| 0x46 | TÄYTTÖ<br>Vähäinen kylmäainemäärä                          | Täytä sisäinen kylmäainesäiliö (kappale 4.4)                                                    |
| 0x21 | SISÄISEN SÄILIÖN TÄYTTÖ<br>Avaa ulkoisen säiliön venttiili | Avaa ulkoisen säiliön venttiili ja täytä<br>laitteen sisäinen säiliö. Ulkoinen säiliö on tyhjä. |
| 0x97 | SISÄISEN SÄILIÖN TÄYTTÖ<br>Öljysäiliö täynnä.              | Tyhjennä vanhan öljyn säiliö.<br>Vanhan öljyn vaaka rikki. Vaihda vaaka.                        |
| 0x98 | SISÄISEN SÄILIÖN TÄYTTÖ<br>Kylmäainesäiliö täynnä          | Raja-arvot saavutettu. Vähennä kylmäainetta<br>sisäisestä säiliöstä. Vaaka rikki. Vaihda vaaka. |
| 0x04 | HUUHTELU<br>Vähäinen kylmäainemäärä                        | Täytä sisäinen kylmäainesäiliö (kappale 4.4)                                                    |
| 0x05 | HUUHTELU<br>Korkea paine ajoneuvossa.                      | Tyhjennä järjestelmä ja huuhtele se.                                                            |
| 0x06 | HUUHTELU<br>Vuoto havaittu                                 | Korjaa ajoneuvon ilmastointijärjestelmä                                                         |
| 0x95 | KALIBROINTIVIRHE<br>Tiedonsiirto                           | Järjestelmävirhe. Tietojen tallennus ei ole<br>mahdollista. Ota yhteys laitehuoltoon.           |
| 0x96 | KALIBROINTIVIRHE<br>ADC vika                               | Järjestelmävirhe. Ota yhteys laitehuoltoon.                                                     |

| 0x99 | HUOLTOLAITTEEN HUOLTO<br>Huoltoaika loppunut   | <ul> <li>Huoltoaika loppunut?(*)</li> <li>&gt;Jos ilmoitus tulee talteenottovaiheen aikana, voi ajoneuvon ilmastointijärjestelmässä tai huoltolaitteessa olla tukos.</li> <li>Tarkista, ota tarvittaessa yhteys laitehuoltoon.</li> <li>&gt;Jos ilmoitus tulee täyttövaiheen aikana, voi huoltolaitteessa olla tukos.</li> <li>Tarkista, ota yhteys tarvittaessa laitehuoltoon.</li> <li>&gt;Vaaka rikki. Ota yhteys laitehuoltoon.</li> </ul> |
|------|------------------------------------------------|----------------------------------------------------------------------------------------------------|
| 0xA0 | Toiminto ei mahdollinen<br>Korkeapaine         | Odota noin 30 minuuttia ja aloita talteenotto<br>uudelleen. Jos vika ei poistu,<br>ota yhteys laitehuoltoon.                                                                                                    |
| 00D1 | Varoitus "Vaihda suodatin/<br>kuivainpatruuna" | Vaihda suodatin/kuivainpatruuna (kappale 7.3)                                                                                                    |
| 00D2 | Varoitus "Vaihda alipainepumpun öljy"          | Vaihda öljy (kappale 7.2)                                                                                                    |
| 00D3 | Varoitus "Kalibrointi tarpeen"                 | Kalibroi vaa'at. Ota tarvittaessa<br>yhteys laitehuoltoon.                                                                                                    |

(\*) Ilmoitus "Huoltoaika loppunut" tarkoittaa huollon aikarajan ylittymistä. Seuraavassa taulukossa on eri toimenpiteiden aikarajat.

| Huoltotoimenpide                             | <b>Aikaraja</b><br>(minuuttia) |  |
|----------------------------------------------|--------------------------------|--|
| Talteenotto<br>Talteenotto<br>(kokonaisaika) | 150<br>240                     |  |
| Öljyn lisäys<br>UV-aineen lisäys             | 3<br>3                         |  |
| Kylmaaineen lisays                           | 15                             |  |

Kun ilmoitus 00D1, 00D2 tai 00D3 tulevat näyttöön, kuuluu samalla äänimerkki. Ilmastointilaitteen huoltoa voi jatkaa vaikka ilmoitus tulee näyttöön.

#### 6. Ohjelmistoselvitys

# 6.1 Ilmastointilaitteen huollon alkuvalmistelut

- Lue ajoneuvon ilmastointilaitteen käyttöohjeet ennen huoltoa.
- ACS 600/601/650 on tarkoitettu vain kylmäaineelle R134a. Tarkista ennen huollon suorittamista että ajoneuvossa on käytetty samaa kylmäainetta.
- ACS 600/601/650:llä ei saa suorittaa huoltoa ilmastointijärjestelmään jota on korjattu kemiallisilla aineilla. Tiivistysaine voi vaurioittaa ilmastointijärjestelmää ja huoltolaitetta. Tällaiset vauriot eivät kuulu takuun piiriin.

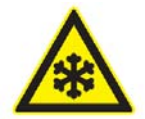

**Varoitus - paleltumisvaara!** Kylmäaine voi aiheuttaa paleltumia käsiin ja kehoon.

 Tarkista ettei laitteen letkut ole vaurioituneita.

> Tarkista että pikaliittimet ovat kunnolla kiinnitettyinä letkuihin ja suorita liitäntä ajoneuvoon huolellisesti.

Älä koskaan sulje kylmäainesäiliön venttiiliä kun laite on käytössä.

Ennen huollon suorittamista suorita seuraavat valmistelut:

- 1. Aseta ACS 600/601/650 vaakasuoralle alustalle lähelle ajoneuvoa.
- 2. Lukitse laitteen pyöräjarru.

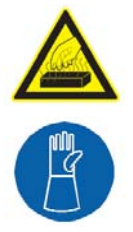

#### Huomio!

Kuumat moottoritilan osat voivat aiheuttaa palovammoja.

Anna moottorin jäähtyä ennen huollon suorittamista.

➤ Käytä suojakäsineitä.

- Tarkista ajoneuvon ilmastointilaitteen tyyppi, HP/LP, HP vai LP. Liitä letkujen HP tai LP pikaliittimet ilmastointi-järjestelmän vastaaviin huoltoliittimiin.
- Ajoneuvon järjestelmän sisäinen paine näkyy matala- ja korkeapainemittareissa (tai vain matalapainemittarissa).
- Jos ilmastointijärjestelmässä on vain matalapaineliitin, käynnistä moottori ja kytke ajoneuvon ilmastointi päälle. Aseta lämpötila kylmimmälle ja puhallin täydelle teholle.
- Älä käytä työkaluja pikaliittimien asennuksessa.
- 4. Liitä verkkojohto verkkopistokkeeseen.
- 5. Kytke verkkovirta.
- 6. Kytke laite päälle pääkytkimestä (kuva 2, pos.6)

#### 6.2 Yleiskatsaus huoltovaiheisiin

Ilmastointijärjestelmän huolto voidaan suorittaa "automaattisesti" tai "manuaalisesti".

Molemmilla tavoilla käytettävissä on seuraavat huoltovaiheet:

#### **Talteenottovaihe:**

Kylmäaine imetään ajoneuvosta, puhdistetaan ja taltioidaan kylmäainesäiliöön.

#### Alipaineistus:

Ilmastointijärjestelmä alipaineistetaan ja tarkistetaan vuotojen varalta.

#### Öljyn lisäys:

Kylmäaineöljyä lisätään järjestelmään

#### **UV-aineen lisäys:**

UV-ainetta lisätään järjestelmään

#### Kylmäaineen täyttö:

Annettu määrä kylmäainetta lisätään ajoneuvoon.

Varmista ennen laitteen käyttöä että ACS 600/601/650 on asetettu siten, ettei laitteen takana oleva tuuletusritilä (kuva 2, pos.4) ole peitettynä. Tuuletusritilä varmistaa ilman kiertämisen laitteen sisällä. Ritilän peittäminen aikaansaa paineen nousun joka estää kylmäaineen nesteytystä.

#### 6.2.1 Tyhjennysvaihe

Tyhjennysvaiheen paineennousutestin aikaa voidaan säätää.

Tehdasasetuksen paineennousutestin ajalle näet taulukosta 1 kappaleessa 6.4.

#### 6.2.2 Alipaineistus

Alipaineistusvaiheen kestoa ja kokonaisaikaa voidaan säätää.

- Kehitetty alipaine on normaalisti alle 20 mbar.
- Tehdasasetukset alipaineistuksen ajoille näet taulukosta 1 kappaleessa 6.4.

#### 6.2.3 Öljyn lisäys

Öljyn lisäysvaiheen öljyn määrää ja kylmäaineen määrää voidaan säätää.

- Tehdasasetukset öljyn lisäykselle näet taulukosta 1 kappaleessa 6.4.
- Ennen öljyn lisäystä tarkista että imuletku yltää uuden öljyn säiliön pohjalle.
- Öljyn määrä joka lisätään järjestelmään, vastaa tyhjennysvaiheessa poistettua määrää. Jos järjestelmä täytetään ensimmäistä kertaa, on lisättävän öljyn määrä tarkistettava ajoneuvodokumenteista tai ajoneuvokohtaisista korjausohjeista.
- Käytä vain ajoneuvovalmistajan suosittelemaa kylmäaineöljyä.

#### 6.2.4 UV-aineen lisäys

Tässä vaiheessa lisätään UV-ainetta järjestelmään.

- Tehdasasetukset UV-aineen lisäykselle näet taulukosta 1 kappaleessa 6.4.
- Ennen UV-aineen lisäystä on tarkistettava että vuototesti on onnistunut.
- Käytä vain Bosch UV-ainetta (tilausnumero 1 689 916 001).

#### 6.2.5 Kylmäaineen lisäys

Lisättävän kylmäaineen määrää voidaan säätää.

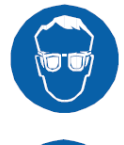

#### Varoitus - paleltumisvaara!

Kylmäaine voi aiheuttaa paleltumia käsiin ja kehoon.

- ≻ Käytä suojalaseja
- ≻ Käytä suojakäsineitä

#### 6.3 Käyttötapa "Automaattinen"

Automaattisessa käyttötavassa eri vaiheet seuraavat toisiaan automaattisesti. Huoltoasetukset (alipaineistusaika, täyttömäärät, öljytyyppi) katsotaan ajoneuvodokumenteista tai ajoneuvokohtaisista korjausohjeista.

Järjestelmän huolto voidaan suorittaa seuraavilla tavoilla täysin automaattisesti:

- Valitsemalla ajoneuvokoodi ACS 600/601/650:n tietokannasta.
- Valitsemalla listalta viimeisistä kymmenestä ajoneuvosta.
- Syöttämällä halutut asetukset laitteeseen.

### 6.3.1 Ajoneuvon hakeminen tietokannasta

ACS 600/601/650:n muistiin on tallennettu tietokanta, joka sisältää kaikkien tunnettujen ajoneuvotyyppien ilmastointijärjestelmien tiedot. Tiedot on tallennettu nelinumeroisen ajoneuvokoodin avulla. Tämä ajoneuvokoodi sisältää tarpeelliset asetukset järjestelmän huollon suorittamiseksi. Huoltovaiheet seuraavat toisiaan automaattisesti ajoneuvokoodin syötön jälkeen.

Ennen huollon suorittamista, lue kappale 6.1.

- 1. Liitä verkkojohto verkkopistokkeeseen.
- 2. Kytke verkkovirta.
- Kytke laite päälle pääkytkimestä (kuva 2, pos.6)
- Valitse päävalikosta
   "Ajon. ilmast.laitteen huolto" ja paina ←.
- 5. Valitse "Automaattitila" ja paina 🛶.
- 6. Valitse "**Valmistajan valinta**" ja paina ←.
- 7. Paina ∆ avataksesi tietokannan.
   ⇒ ACS 600/601/650 tietokannan ajoneuvovalmistajalista avautuu.

| BOSCH ACS 650       |          |  |  |
|---------------------|----------|--|--|
| Valmistajan valinta |          |  |  |
|                     |          |  |  |
| ALFA ROMEO          | <b>É</b> |  |  |
| AUDI                |          |  |  |
| BMW                 |          |  |  |
| CHEVROLET (DAEWOO)  |          |  |  |
| CHRYSLER            |          |  |  |
| CITROEN             | -        |  |  |
| 0                   | Takaisin |  |  |

- 8. Valitse nuolinäppäimillä haluamasi valmistaja ja paina ←.
- ⇒ Ajoneuvomallivalikko tulee näkyviin.

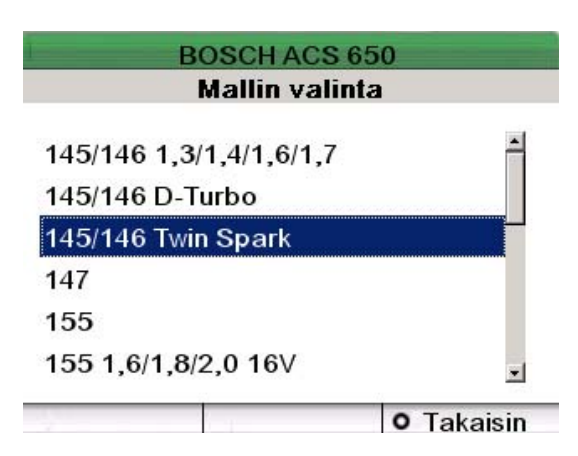

- 9. Valitse nuolinäppäimillä haluamasi malli ja paina ←.
- 10. Valitse nuolinäppäimillä vuosimalli ja paina ←.

BOSCH ACS 650 Valitse vuosi 1996-2001

#### • Takaisin

- Ajoneuvon tiedot ja ajoneuvokoodi ilmestyvät näytölle.
- 11. Paina 🛶.
- 12. Tarkista ajoneuvon ilmastointilaitteen tyyppi, HP/LP vai LP.
- 13. Liitä huoltoletkut ajoneuvon huoltoliittimiin.
- Älä käytä työkaluja pikaliittimien asennuksessa.
- 14. Valitse nuolinäppäimillä liitäntätyyppi.
- 15. Valitse painamalla  $\clubsuit$  valikosta

"**Rekisterinumero**". Käytä näppäimistöä numeroiden syöttämiseen.

16. Paina 🛶.

▷ Näytössä on ajoneuvon huoltoasetukset.

- Jos asetuksia halutaan muuttaa, katso kappale 4.3.2
- 17. Paina 🛶.
  - Huolto käyttötavalla

"automaattinen" käynnistyy. Vaiheet seuraavat automaattisesti toisiaan. Kun huolto on suoritettu, näytössä on ilmoitus "Letkujen tyhjennys".

BOSCH ACS 650 Letkujen tyhjennys

■Poista HP/LP-liitäntä

□Aloita letkuntyhjennys

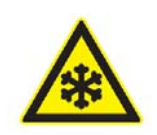

#### Varoitus - paleltumisvaara!

Kylmäaine voi aiheuttaa paleltumia käsiin ja kehoon. ➤ Irrota huoltoletkut varovasti koska ne sisältävät kylmäainetta ja ovat paineen alaisia.

- 18. Irrota HP ja LP-letkut ajoneuvon huoltoliittimistä.
- 19. Paina  $\Delta$ .
- 20. Paina  $\Delta$  niin letkut imetään tyhjiksi.
  - Letkujen tyhjennyksen jälkeen näytössä on yhteenveto huollosta.
- 21. Paina ∆ jos haluat tulostaa yhteenvedon.
- → Ajoneuvon ilmastointijärjestelmän huolto on nyt suoritettu.

# 6.3.2 Valitseminen listalta viimeisistä kymmenestä ajoneuvosta

- Ennen huollon suorittamista, lue kappale 6.1.
- 1. Liitä verkkojohto verkkopistokkeeseen.
- 2. Kytke verkkovirta.
- Kytke laite päälle pääkytkimestä (kuva 2, pos.6)
- Valitse päävalikosta
   "Ajon. ilmast.laitteen huolto" ja paina ←.
- 5. Valitse "Automaattitila" ja paina 🛶.
- 6. Valitse "Viimeiset kymmenen ajoneuvoa".
- 7. Paina 🛶.

Viimeisen kymmenen ajoneuvon lista tulee näkyviin.

| BOSCH ACS 650                      |   |  |  |
|------------------------------------|---|--|--|
| Viimeiset 10 ajoneuvoa             |   |  |  |
| 1105 - CHEVROLET (DAEWOO), Nu      | - |  |  |
| 1237 - FIAT, Scudo                 |   |  |  |
| 1119 - CHRYSLER, Crossfire         |   |  |  |
| 1344 - HYUNDAI, Elantra - HS15 com |   |  |  |
| 1187 - DAIHATSU, Charade/Cuore     |   |  |  |
| 1199 - FIAT, 1,8 16V               | • |  |  |
| O Takaisi                          | n |  |  |

- 8. Selaa ajoneuvolistaa nuolinäppäimillä.
- 9. Vahvista valinta painamalla 🛶.
- 10. Tarkista ajoneuvon ilmastointilaitteen tyyppi.
- 11. Liitä huoltoletkut ajoneuvon huoltoliittimiin.
- Älä käytä työkaluja pikaliittimien asennuksessa.
- 12. Valitse nuolinäppäimillä liitäntätyyppi.
- 13. Valitse painamalla ↓ valikosta
   "Rekisterinumero"
   Käytä näppäimistöä numeroiden syöttämiseen.
- 14. Paina 🛶.

⇒ Huolto käyttötavalla

"automaattinen" käynnistyy. Vaiheet seuraavat automaattisesti toisiaan. Kun huolto on suoritettu, näytössä on ilmoitus "Letkujen tyhjennys".

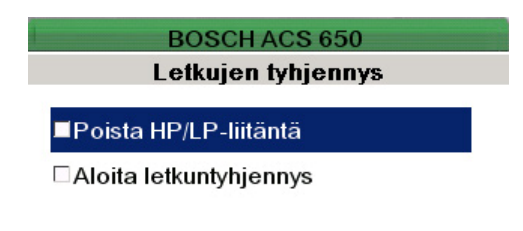

∆Valitse O Keskevtä

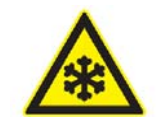

#### Varoitus - paleltumisvaara!

Kylmäaine voi aiheuttaa paleltumia käsiin ja kehoon. ➤ Irrota huoltoletkut varovasti koska ne sisältävät kylmäainetta ja ovat paineen alaisia.

- 15. Irrota HP ja LP-letkut ajoneuvon huoltoliittimistä.
- 16. Paina  $\Delta$ .
- 17. Paina  $\Delta$  niin letkut imetään tyhjiksi.
  - Letkujen tyhjennyksen jälkeen näytössä on yhteenveto huollosta.
- Paina ∆ jos haluat tulostaa yhteenvedon.
- → Ajoneuvon ilmastointijärjestelmän huolto on nyt suoritettu.

#### 6.3.3 Käyttäjän syöttämät huoltoasetukset

Tämä toiminto on tarkoitettu ajoneuvoille joita ei ole tallennettu ACS 600/601/650 tietokantaan.

- Huoltoasetusten muuttaminen, katso kappale 4.3.2
- Nämä asetukset ovat voimassa vain yhden huollon ajan.
- Ennen huollon suorittamista, lue kappale 6.1.
- Tarkista asetukset ajoneuvodokumenteista tai korjausohjeista.

- 1. Liitä verkkojohto verkkopistokkeeseen.
- 2. Kytke verkkovirta.
- Kytke laite päälle pääkytkimestä (kuva 2, pos.6)
- 4. Valitse päävalikosta "Ajon. ilmast.laitteen huolto"
- 5. Valitse "Automaattitila" ja paina 🛶.
- 6. Valitse **"Käyttäjäasetukset"** ja paina ←.
- 7. Tarkista ajoneuvon ilmastointilaitteen tyyppi.
- 8. Liitä huoltoletkut ajoneuvon huoltoliittimiin.
- Älä käytä työkaluja pikaliittimien asennuksessa.
- 9. Valitse nuolinäppäimillä liitäntätyyppi.
- 10. Valitse painamalla ↓ valikosta
   "Rekisterinumero"
   Käytä näppäimistöä numeroiden syöttämiseen.
- 11. Paina 🛶.

➡ "Käyttäjäasetukset" valikko tulee näkyviin.

| Kāyttājāas          | etukset |     |
|---------------------|---------|-----|
| Paineennousun testi | 5       | min |
| Alip.muodostus      | 20      | min |
| Alipainetesti       | 4       | min |
| Öljyn määrä         | 10      | ml  |
| UV-aine             | 10      | ml  |
| R134a määrä         | 500     | g   |

- 12. Syötä haluamasi asetukset. Liiku syöttökentästä toiseen nuolinäppäimien avulla. Kentän tyhjentäminen tapahtuu näppäimellä **C**.
- 13. Paina 🛶.
- Huolto käyttötavalla "automaattinen" käynnistyy. Vaiheet seuraavat automaattisesti toisiaan. Kun huolto on suoritettu, näytössä on ilmoitus "Letkujen tyhjennys".

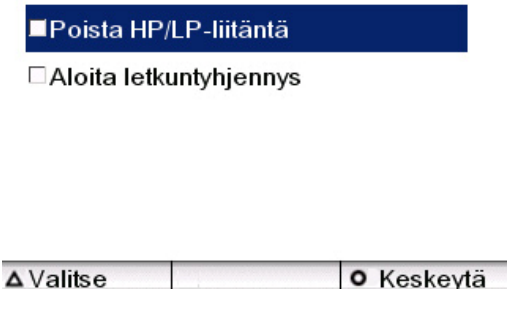

BOSCH ACS 650

Letkujen tyhjennys

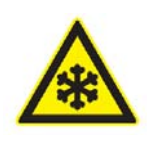

#### Varoitus - paleltumisvaara!

- Kylmäaine voi aiheuttaa paleltumia käsiin ja kehoon. ≫ Irrota huoltoletkut varovasti koska ne sisältävät kylmäainetta ja ovat paineen alaisia.
- 14. Irrota HP ja LP-letkut ajoneuvon huoltoliittimistä.
- 15. Paina  $\Delta$ .
- 16. Paina ∆ niin letkut imetään tyhjiksi.
   ⇒ Letkujen tyhjennyksen jälkeen näytössä on yhteenveto huollosta.
- 17. Paina  $\triangle$  jos haluat tulostaa yhteenvedon.
- 18. Paina päästäksesi takaisin päävalikkoon.
- ➔ Ajoneuvon ilmastointijärjestelmän huolto on nyt suoritettu.

#### 6.4 Manuaalinen käyttötapa

Käyttötavassa **"Manuaali tila"** valitaan jokainen huoltovaihe erikseen. Manuaalitilan huoltoasetusten jälkeen suoritetaan kyseiset huoltovaiheet. Myös yksittäisen huoltovaiheen voi halutessaan suorittaa. Eri huoltovaiheiden vakioasetukset ovat seuraavat:

| Huoltovaihe      | Parametri                                     | Vakioarvo<br>ACS 600/601/650 |
|------------------|-----------------------------------------------|------------------------------|
| Talteenotto      | Paineen nousun testi                          | 5 min                        |
| Alipaineistus    | Alipaineen muodostus*                         | 20 min                       |
|                  | Alipainetesti                                 | 4 min                        |
| Öljyn lisäys     | Öljyn määrä<br>Lisäöljyn määrä<br>R134a määrä | 10 ml<br>0 ml<br>700 g       |
| UV-aineen lisäys | UV-aineen määrä<br>R134a määrä                | 10 ml<br>700 g               |
| Täytä R134a      | Kylmäaineen määrä                             | 700 g                        |

Taulukko 1: Manuaalitilan vakioasetukset

\* Alipaineen muodostusaika (20 min.) on yleisesti käytetty eikä ole riippuvainen ajoneuvon ilmastointilaitteen tilavuudesta. Tätä arvoa käytetään, ellei korjausohjeissa erityisesti mainita muuta alipaineistusaikaa.

Ennen huollon suorittamista, lue kappale 6.1.

- 1. Liitä verkkojohto verkkopistokkeeseen.
- 2. Kytke verkkovirta.
- 3. Kytke laite päälle pääkytkimestä (kuva 2, pos.6)
- Valitse päävalikosta
   "Ajon. ilmast.laitteen huolto" ja paina ←.
- 5. Valitse "**Manuaali tila**" ja paina ←.
- 6. Tarkista ajoneuvon ilmastointilaitteen tyyppi.
- 7. Liitä huoltoletkut ajoneuvon huoltoliittimiin.

Älä käytä työkaluja pikaliittimien asennuksessa.

- 8. Valitse nuolinäppäimillä liitäntätyyppi.
- 9. Valitse painamalla  $\downarrow$  valikosta

"**Rekisterinumero**" Käytä näppäimistöä numeroiden syöttämiseen. 10. Paina 🛶.

⇒ Huoltovaiheet tulevat näkyviin.

| the second second second second second second second second second second second second second second second s | BOSCH A | CS 650     |
|----------------------------------------------------------------------------------------------------|---------|------------|
|                                                                                                    | Manuaa  | ali tila   |
| Talteenotto                                                                                                    |         |            |
| □Alip.muo                                                                                                    | dostus  |            |
| ⊡Täytä öljy                                                                                                    | (       |            |
| □Lisää UV-                                                                                                    | ainetta |            |
| □Täytä R13                                                                                                    | 34a     |            |
| Valitse huo                                                                                                    | llot    |            |
| <b>∆</b> Valitse                                                                                               |         | • Takaisin |

- Kylmäainetta R134a voi lisätä ajoneuvoon vain kun sen järjestelmä on alipaineistettu. Tämän takia on aina ennen täyttöä suoritettava alipaineistusvaihe.
- Öljyä voi lisätä ajoneuvoon vain kun sen järjestelmä on alipaineistettu. Tämän takia on aina ennen öljyn lisäystä suoritettava alipaineistusvaihe.
- UV-ainetta voi lisätä ajoneuvoon vain kun sen järjestelmä on alipaineistettu. Tämän takia on aina ennen UVaineen lisäystä suoritettava alipaineistusvaihe.
- Öljyn ja UV-aineen lisäystä ei voi suorittaa ellei samanaikaisesti lisätä myös kylmäainetta. Jokaisen lisäyksen yhteydessä on lisättävä myös kylmäainetta R134a.
- Valitse nuolinäppäimillä haluttu huoltovaihe. Paina ∆ aktivoidaksesi toiminnon.
- 12. Paina 🛶.

⇒ Huoltoasetukset tulevat näkyviin.

- Syötä haluamasi asetukset. Liiku syöttökentästä toiseen nuolinäppäimien avulla. Kentän tyhjentäminen tapahtuu näppäimellä C.
- 14. Paina 🛶.

 Valittu huoltovaihe alkaa.
 Näppäimellä O voi keskeyttää huoltovaiheen.
 Huoltovaiheen päätyttyä näytöllä on teksti "Letkujen tyhjennys".

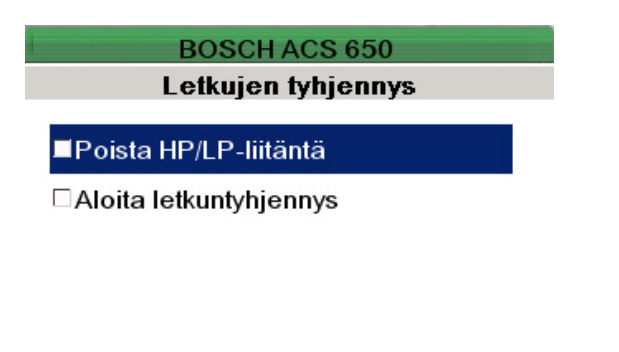

∆Valitse

O Keskeytä

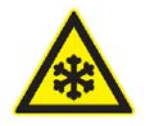

Varoitus - paleltumisvaara!

Kylmäaine voi aiheuttaa paleltumia käsiin ja kehoon. ≫ Irrota huoltoletkut varovasti koska ne sisältävät kylmäainetta ja ovat paineen alaisia.

- 15. Irrota HP ja LP-letkut ajoneuvon huoltoliittimistä.
- 16. Paina  $\Delta$
- 17. Paina ∆ niin letkut imetään tyhjiksi.
   ⇒ Letkujen tyhjennyksen jälkeen näytössä on yhteenveto huollosta.
- Paina ∆ jos haluat tulostaa yhteenvedon.
- Paina → päästäksesi takaisin päävalikkoon.
- → Ajoneuvon ilmastointijärjestelmän huolto on nyt suoritettu.

#### 6.5 Huuhtelu

Huuhtelutoiminnolla poistetaan öljyjäämät, epäpuhtaudet ja metallipartikkelit ajoneuvon järjestelmästä. Huuhteluun käytetään R134a kylmäainetta.

Älä käytä huuhteluun mitään puhdistusainetta. Puhdistusaineiden käyttö vaurioittaa ACS 600/601/650:n.

Kylmäaine täytyy ensin poistaa järjestelmästä ennen huuhtelua. Huuhtelun aikana kylmäaine virtaa järjestelmään HP-letkun kautta ja poistetaan LP-letkun kautta. Öljyjäämät kerätään vanhan öljyn säiliöön. Huuhteluaika on säädettävissä.

Komponentit, joita ei voi huuhdella täytyy irrottaa järjestelmästä.

#### Edellytykset:

- Ennen huuhtelua poistetaan kylmäaine järjestelmästä. Tarkemmat ohjeet ovat kappaleessa 6.4.
- 1. Liitä pikaliittimet järjestelmän huoltoliittimiin.
- 2. Poista seuraavat komponentit järjestelmäpiiristä:
  - Kompressori
  - Järjestelmäsuodatin
  - Kiinteä kuristin
  - Kerääjä
  - Kuivainpatruuna
  - Turvaventtiili
- Yllä mainittuja komponentteja ei voi huuhdella.
- 3. Liitä pikaliittimet huuhdeltavaan järjestelmään erikoisadaptereilla.
- Valitse päävalikosta "Ajon. ilmast.laitteen huolto"

ja paina 🛶.

- 5. Valitse "**A/C järjestelmän huuhtelu**" ja paina ←.
- 6. Valitse haluttu huuhtelutoiminto ja paina ←.
- 7. Syötä ajoneuvon rekisterinumero sille varattuun kenttään.
- 8. Paina —. jos haluat keskeyttää huuhtelun, paina O.
- 9. Huuhtelun päätyttyä irrota pikaliittimet ja erikoisadapterit huuhdellusta järjestelmästä.
- 10. Asenna kohdassa 2 mainitut komponentit takaisin järjestelmään.
- 11. Aloita manuaalinen käyttölaji ja alipaineista järjestelmä.
- 12. Aloita manuaalinen käyttölaji ja täytä järjestelmä (katso kappale 6.4)

#### 6.6 Asiakastietokannan käyttö

ACS 600/601/650 sisältää tietokannan, johon voi tallentaa maksimissaan 20 ajoneuvon tiedot. Korjaamo voi tallentaa ajoneuvokoodin, ajoneuvon mallin, valmistusvuoden ja R134a kylmäainemäärän.

- 1. Liitä verkkojohto verkkopistokkeeseen.
- 2. Kytke verkkovirta.
- Kytke laite päälle pääkytkimestä (kuva 2, pos.6)
- 4. Valitse päävalikosta
  - "ACS asetukset" ja paina ←.
- > Asetusvalikko tulee näkyviin.
- 5. Valitse "Oma tietokantani"

ja paina 🛶.

⇒ Lista käytettävistä muistipaikoista tulee näkyviin.

| BOSCH ACS 650                                       |              |            |
|-----------------------------------------------------|--------------|------------|
| Oma tietokantani                                    |              |            |
| 100 ALFA                                            | ROMEO 155 20 | 01 100 📫   |
| 110 <muo< td=""><td>okkaa&gt;</td><td></td></muo<>  | okkaa>       |            |
| 120 <muokkaa></muokkaa>                             |              |            |
| 130 <muokkaa></muokkaa>                             |              |            |
| 140 <muc< td=""><td>kkaa&gt;</td><td></td></muc<>   | kkaa>        |            |
| 150 <muc< td=""><td>okkaa&gt;</td><td>•</td></muc<> | okkaa>       | •          |
|                                                     | Muokkaa      | • Takaisin |

6. Paina 🛛.

⇒ Näkyviin tulee seuraava syöttöruutu:

| ACS 650<br>tokantani |
|----------------------|
| 100                  |
|                      |
|                      |
|                      |
|                      |
|                      |

- 7. Syötä "**Valmistaja**" kenttään auton merkki.
- Jokaiseen kenttään voidaan syöttää 30 merkkiä lukuun ottamatta kenttää "R134a määrä"
- Kenttään "R134a määrä" voidaan syöttää 5 merkkiä.
- 8. Syötä "Malli" kenttään auton malli.
- 9. Syötä kenttään "**Vuosi**" ajoneuvon vuosimalli.
- 10. Syötä kenttään "**R134a määrä**" haluttu kylmäaineen täyttömäärä.
- Tarkista oikea kylmäaineen määrä ajoneuvodokumenteista tai korjausohjeista.
- 11. Paina 🛶.

⇔ Tiedot tallentuvat tietokantaan.

12. Paina O poistuaksesi tietokannasta.

#### 7. Ylläpito

Suosittelemme että laitteen huollon suorittaa siihen koulutettu henkilö.

Älä suorita mitään huoltotöitä joita seuraavassa ei ole selvitetty.

#### 7.1 Vara- ja kulutusosat

| Nimitys                                                                                    | Tilausnumero  |
|--------------------------------------------------------------------------------------------|---------------|
| Suodatin-/kuivainpatruuna<br>kahdella O-renkaalla <sup>(&lt;)</sup><br>Alipainepumpun öliv | F 002 DG1 405 |
| (4litraa)<br>Tulostinnaneri                                                                | F 002 DG6 401 |
| (10 rullan paketti)<br>(<) Kulutusosa                                                      | F 002 DG3 401 |

#### 7.2 Alipainepumpun öljyn vaihto

Alipainepumpun öljy pitää vaihtaa 60 käyttötunnin välein. Kun vaihto on tarpeen, näyttöön tulee ilmoitus "Vaihda alipainepumpun öljy".

- Käytä vain Boschin alipainepumppuöljyä (tilausnumero F 002 DG6 401).
- 48 tunnin käytön jälkeen laite päälle kytkettäessä ACS 600/601/650 antaa äänimerkin. Tämä tarkoittaa että alipainepumppuun on lisättävä öljyä. Huoltohistoriasta voi lukea milloin seuraava öljynvaihto on tarpeen.
- Katso kappaleesta 7.6.3 Huoltohistorian luku.

#### Täyttömäärät:

ACS 650

| Laitetyyppi | Täyttömäärä |
|-------------|-------------|
| ACS 600/601 | 380 ml      |

450 ml

- 1. Kytke virta pois pääkytkimestä (kuva 2, pos.6).
- 2. Kytke verkkovirta pois päältä.
- 3. Irrota verkkojohto pistorasiasta.
- 4. Irrota verkkojohto laitteen verkkopistorasiasta (kuva 3, pos.6).
- 5. Irrota takaseinän kiinnitysruuvit.

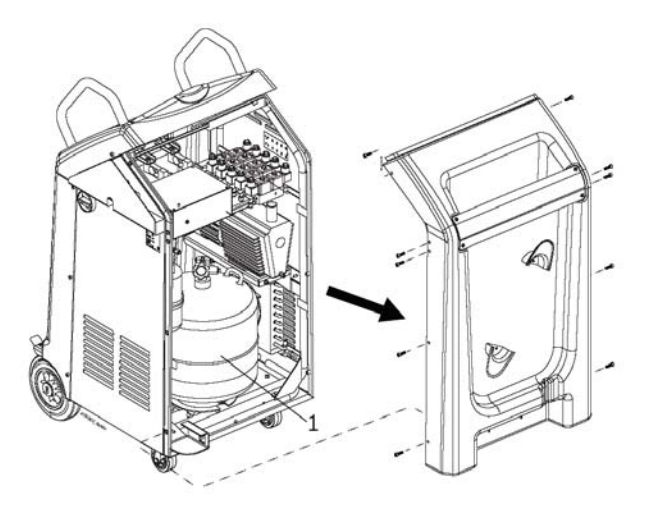

Kuva 12: Takaseinän irrotus

6. Irrota takaseinä.

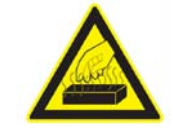

#### Varoitus -Palovammavaara!

Alipainepumpun kuuma pinta voi aiheuttaa palovammoja käsiin.

Anna laitteen jäähtyä ennen huoltotöiden suorittamista.

- 7. Aseta astia alipainepumpun alle. Avaa tyhjennystulppa (kuva 13, pos.3) alipainepumpusta ja laske kaikki vanha öljy astiaan.
- Sulje tyhjennystulppa ja avaa täyttötulppa.
- Täytä alipainepumppuun uutta öljyä (noin 400 ml) kunnes öljyn taso on tarkastusikkunan (kuva 13, pos.2) puolivälissä.
- 10. Nollaa huoltovälilaskin (katso kappale 7.6).

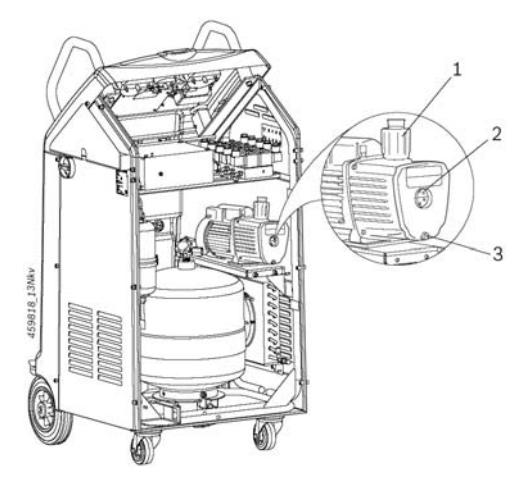

Kuva 13: Alipainepumppu

- 1 Täyttötulppa
- 2 Tarkastusikkuna
- 3 Tyhjennystulppa

# 7.3 Suodatin/kuivainpatruunan vaihtaminen

Suodatin/kuivainpatruuna poistaa kosteuden ja suodattaa epäpuhtaudet kylmäaineesta. Suodattimen säännöllinen vaihto on tärkeää. Säännöllinen patruunan vaihto estää likaisen kylmäaineen pääsyn takaisin ajoneuvon järjestelmään. Suodattimen vaihto on tarpeen kun sillä on puhdistettu 150 kg kylmäainetta. Kun vaihto on tarpeen, näyttöön tulee ilmoitus "Vaihda suodatin".

120 kilon puhdistamisen jälkeen laite päälle kytkettäessä ACS 600/601/650 antaa äänimerkin. Tämä tarkoittaa että patruuna on kohta vaihdettava. Huoltolokista (kappale 7.6.3) voi lukea milloin seuraava vaihto on tarpeen.

Asennettaessa on huomioitava oikea asennussuunta.

#### Toimenpiteet:

- 1. Valitse päävalikosta "Ajon. ilmast.laitteen huolto".
- 2. Valitse "Manuaali tila" ja paina 🛶.

- 3. Paina 🛶.
- Valitse "Talteenotto" ja paina ←.
   ⇒ Vakioarvo näytetään
- 5. Valitse **Paineennousun testin** ajaksi 1 minuuttia ja paina ←.
- 6. Kytke virta pois pääkytkimestä.
- 7. Kytke verkkovirta pois.
- 8. Irrota verkkojohto pistorasiasta.
- 9. Irrota verkkojohto laitteen verkkopistorasiasta (kuva 3, pos.6).
- 10. Irrota takaseinän kiinnitysruuvit ja irrota takaseinä.
- 11. Irrota kiinnityspannat (kuva 14, pos.3 ja 4).
- 12. Pidä patruunasta tukevasti kiinni ja irrota putkiliitokset (kuva 14, pos.1 ja 5).
- 13. Poista patruuna.
- 14. Asenna uudet O-renkaat liittimiin.
- 15. Asenna uusi patruuna.
- Patruunan kyljessä oleva musta nuoli näyttää asennussuunnan. Patruuna täytyy asentaa niin että nuoli osoittaa alaspäin.
- 16. Kiinnitä putkiliitokset.
- $\tilde{j}$  Oikea kiristysmomentti on 16 18 Nm.
- 17. Asenna kiinnityspannat.
- 18. Asenna takaseinä paikalleen.

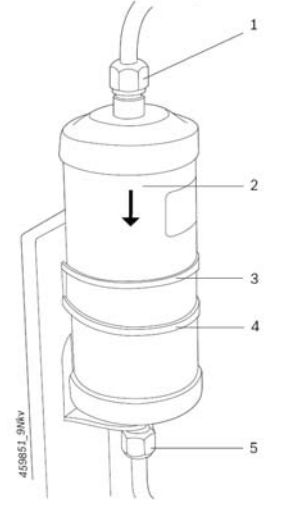

Kuva 14: Suodatin/kuivainpatruuna 1,5. Putkiliittimet 2. Suodatin/kuivainpatruuna

- 3. Kiinnityspannat
- 19. Nollaa huoltovälilaskuri (katso kappale 7.6).

#### 7.4 Tulostinpaperin vaihto

Kun tulostimen paperi on lopussa, vilkkuu LED (kuva 15, pos.2). Noudata seuraavia ohjeita paperin vaihdossa.

- 1. Sammuta virta pääkytkimestä.
- 2. Kytke verkkovirta pois.
- 3. Irrota verkkojohto verkkopistokkeesta.
- 4. Nosta pidikettä (kuva 15, pos.1) poistaaksesi kannen.
- Liikaa voimaa käytettäessä pidike voi vaurioitua.

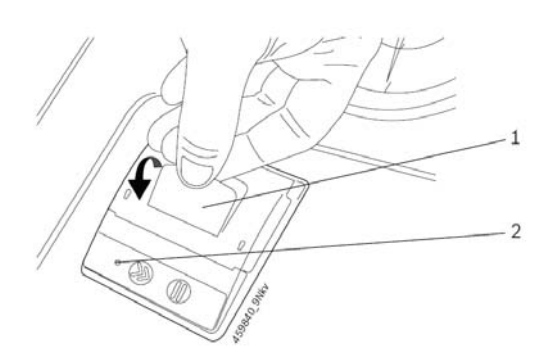

Kuva 15: Tulostimen kannen avaaminen

- 1. Pidike
- 2. LED
- 5. Poista vanha paperirulla.
- 6. Aseta uusi paperirulla paikalleen, huomioi asennussuunta.

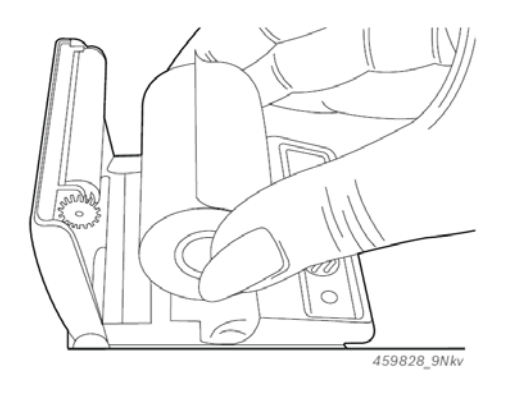

- 7. Paina kansi paikalleen varovasti molemmilta puolilta yhtä aikaa kunnes kuuluu naksaus.
- ∬ Älä paina kantta vain yhdeltä puolelta.
- ⇒ Tulostin on valmis käytettäväksi.
- Katkaise paperi aina vinosti hammastusta vasten.

#### 7.5 Ohjelmiston päivitys

Käyttöjärjestelmä, ohjelmisto, kielet ja ajoneuvotietokanta voidaan päivittää yksitellen tai kaikki yhtä aikaa. Omaa tietopankkia ei ylikirjoiteta. Bosch toimittaa ohjelmistopäivitykset USBmuistitikulla. Tarkempaa tietoa saat laitteen jälleenmyyjältä.

Toimenpiteet:

- 1. Liitä verkkojohto verkkopistokkeeseen.
- 2. Kytke verkkovirta.
- Kytke laite päälle pääkytkimestä (kuva 2, pos.6).
- 4. Valitse päävalikosta "ACS huolto".
- 5. Paina 🛶.
- Valitse "Ohjelmistoa päivitetään" ja paina ←. Ruutu "Ohjelmiston päivitys" ilmestyy näkyviin. Kohdassa

"**Nykyinen**" on näkyvissä ACS 600/601/650:n tämänhetkiset ohjelmaversiot.

• Takaisin

| BOSCH ACS 650<br>Firmware pāivitys |            |       |
|------------------------------------|------------|-------|
| Ioduuli                            | Nykyinen   | Vapaa |
| din                                | v2.4.25-2  |       |
| ietueet                            | 1.4.0.3797 |       |
| onfiguraatio                       | 1.4.1      |       |
| ielet                              | 1.4.1      |       |
| icici                              | 1.4.1      |       |

- 7. Aseta USB-muistitikku USB-liitäntään (kuva 3, pos.2) laitteen sivussa.
- ➡ Päivitettävissä olevat ohjelmaversiot näkyvät kentässä "Saatavilla".

∐ Jos päivitystä ei haluta tehdä, valikosta voi poistua painamalla O.

| Nykyinen   | Vapaa                                                 |
|------------|-------------------------------------------------------|
| v2.4.25-2  |                                                       |
| 1.4.0.3797 | 1.4.0.3827                                            |
| 1.4.1      |                                                       |
| 1.4.1      |                                                       |
|            | Nykyinen<br>v2.4.25-2<br>1.4.0.3797<br>1.4.1<br>1.4.1 |

| Δ | Päivitys |  |
|---|----------|--|
|   |          |  |

O Takaisin

#### 8. Paina $\Delta$

⇒ Seuraava ruutu ilmestyy näkyviin.

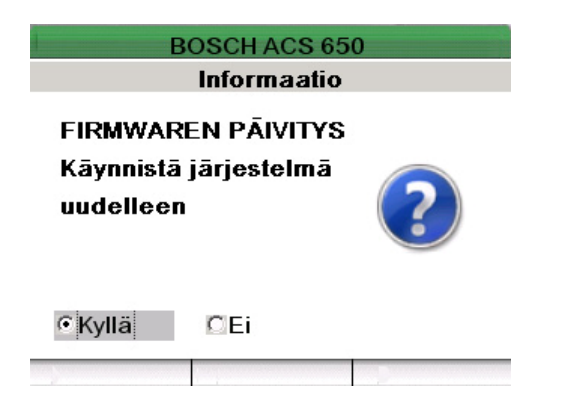

- Jos päivitystä ei haluta tehdä, siirry nuolinäppäimellä kohtaan
   "Ei" ja paina ←.
- Älä poista USB-muistitikkua päivityksen aikana.
- Jos tikku kuitenkin poistetaan, näyttöön tulee ilmoitus "Aseta muistitikku".
- 9. Paina ← niin ACS 600/601/650 käynnistyy uudelleen.

Näyttöön ilmestyy ilmoitus
 "Ohjelmiston päivitys"
 uudelleenkäynnistyksen jälkeen.

| FIRMWARE UPDATE |            |        |
|-----------------|------------|--------|
| Module          | Version    | Status |
| Core            | v2.4.25-2  |        |
| Database        | 1.4.0.3797 |        |
| Configuration   | 1.4.1      |        |
| Languages       | 1.4.1      |        |

∆ Update O Exit

- Päivitettävä ohjelmisto näkyy kentässä "Versio".
- Käynnistä päivitys painamalla ∆.
   ⇒ Kun päivitys on suoritettu, näkyy ohjelmaversion perässä ilmoitus "OK".

| FIRMWARE UPDATE |            |        |
|-----------------|------------|--------|
| Module          | Version    | Status |
| Core            | v2.4.25-2  | -      |
| Database        | 1.4.0.3827 | ОК     |
| Configuration   | 1.4.1      | -      |
| Languages       | 1.4.1      | -      |
|                 |            |        |

Update Complete, Power Down System

- 11. Käynnistä ACS 600/601/650 vielä uudelleen kytkemällä päävirta pois ja hetken kuluttua päälle.
- ➔ Ohjelmisto päivittyy.

#### 7.6 Huoltolaskurin nollaaminen

Huoltolaskuri täytyy nollata kun alipainepumpun öljy tai suodatin/kuivainpatruuna on vaihdettu.

Toimenpiteet:

- 1. Valitse päävalikosta "ACS huolto".
- 2. Paina 🛶.

3. Valitse "**Huoltoloki**" ja paina ←.

⇒ Huoltolokivalikko ilmestyy näkyviin.

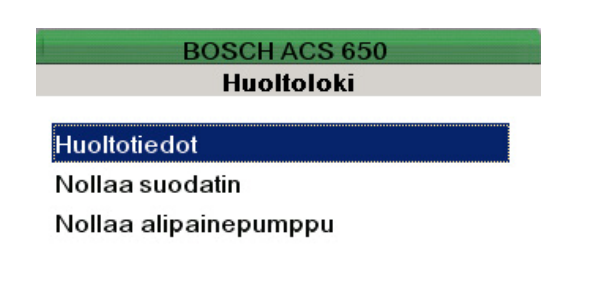

| o lakaisin |
|------------|

- 7.6.1 Huoltovälin nollaus suodatin/kuivainpatruunan vaihdon jälkeen
- 1. Valitse "**Nollaa suodatin"** huoltolokivalikosta.
- 2. Paina kaksi kertaa 🛶.
- → Suodattimen huoltoväli on nollattu.
- 7.6.1 Huoltovälin nollaus alipainepumpun öljynvaihdon jälkeen
- 1. Valitse "**Nollaa alipainepumppu"** huoltolokivalikosta.
- 2. Paina kaksi kertaa 🛶.

→ Alipainepumpun öljynvaihdon huoltoväli on nollattu.

#### 7.6.3 Huoltotietojen katselu

➤ Valitse "Huoltoloki" valikosta "Huoltotiedot" ja paina ←.

| BOSCH AC       | S 650      |
|----------------|------------|
| Huoltotie      | edot       |
| Suodatin       | 0 /150kg   |
| Alipainepumppu | 0 /60t     |
|                | C.         |
|                |            |
|                | • Takaisin |

 Näytössä on viimeisen suodatinvaihdon jälkeen puhdistettu kylmäainemäärä sekä käyttöaika alipainepumpun öljynvaihdon jälkeen.

Riippumatta huoltotiedoista, voi ilmoitus huollon tarpeesta tulla aikaisemmin.

#### 7.7 Sisäisen kylmäainesäiliön täyttö

- Säiliön täyttö on selvitetty kappaleessa 4.4.
- 8. Käytöstä poisto
- 8.1 Elektroniikkaromun kierrätys

# Tämä laite täyttää eurooppalaisen direktiivin 2002/96/EG (WEEE).

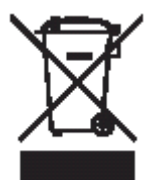

Sähkö- ja elektroniikkalaitteista on poistettava ennen romutusta metallia sisältävät osat, kuten johdot, akut, patterit ym. Ne on erikseen kierrätettävä määräysten mukaisesti.

- Toimittakaa jätteet paikalliselle kierrätysasemalle ohjeiden mukaan.
- Vanhojen laitteiden kierrätys estää ympäristövahinkoja ja haittoja ihmisten terveydelle.

#### 8.2 LCD-näytön jätehuolto

Huolehtikaa LCD-näytöstä paikallisten asetusten mukaan erikoisjätteen mukana.

## 8.3 Kylmäaineen, voiteluaineen ja öljyn jätehuolto

Käyttökelvoton kylmäaine täytyy antaa kaasuntoimittajan jätteeksi. Ilmastointilaitteesta talteen otettu voiteluaine ja öljy täytyy palauttaa kylmäainetoimittajalle tai ongelmajätteen keräyspisteeseen.

## 8.4 Suodatin- ja kuivauspatruunan jätehuolto

Huolehtikaa suodatin/kuivauspatruunat ongelmajätteen keräyspisteeseen.

#### 9. Tekniset tiedot

#### 9.1 Laitetiedot

| Ominaisuus                  | Arvo/alue         |
|-----------------------------|-------------------|
| Käyttöjännite               | 230 VAC +/-       |
|                             | 10%               |
| Taajuus                     | 50/60 Hz          |
| Kylmäaine                   | R134a             |
| Kylmäainemäärän näyttö      | 60 kg ±10 g       |
| Painetunnistin              | 0 - 16 bar        |
| LP painemittari             | -1 bar - 15 bar ± |
|                             | 1%                |
|                             | näyttöarvosta     |
| HP painemittari             | -1 bar - 34 bar ± |
|                             | 1%                |
|                             | näyttöarvosta     |
| Kylmäainesäiliön            | -1 bar - 25 bar ± |
| painemittari                | 1%                |
| (vain ACS 650)              | näyttöarvosta     |
| ACS 600/601                 | 12 I              |
| Kylmäainekapasiteetti       |                   |
| ACS 650                     | 21,5 l            |
| Kylmäainekapasiteetti       |                   |
| Maksimi järjestelmäpaine    | 20 bar            |
| Pset                        | 18 bar            |
| Yleinen ryhmä               | Ryhmä 2           |
| Tehon tarve                 | 900 W             |
| Sallittu käyttölämpötila    | 5 °C - 50 °C      |
| Täyttömäärä                 | 3 kg – 6,5 kg     |
| optimaaliselle toimin-nalle |                   |
| (ACS 600/601)               |                   |
| Täyttömäärä                 | 5 kg – 12 kg      |
| optimaaliselle toiminnalle  |                   |
| (ACS 650)                   |                   |
| 9.2 Mitat ja painot         |                   |
| Laitetyyppi                 | ACS 600/601       |
| Paino                       | 102 kg            |

| сапетууррі      | ACS 600/601      |
|-----------------|------------------|
| Paino           | 102 kg           |
| Mitat K x L x S | 1170 x 585 x 730 |
|                 |                  |

 Laitetyyppi
 ACS 650

 Paino
 106 kg

 Mitat K x L x S
 1170 x 585 x 730

#### 9.3 Häiriösäteily (EMV)

Tämä laite täyttää direktiivin EMI/EMC luokan B.

#### 10. Sanasto

#### Talteenotto

Kylmäaine poistetaan auton ilmastointilaitteesta, puhdistetaan ja siirretään ACS 600/601/650:n sisäiseen kylmäainepulloon. Talteenotettu kylmäaineöljy erotetaan ACS:n vanhan öljyn säiliöön.

#### Alipaineistus

Auton ilmastointilaitteeseen tehdään alipaine. Kun alipaine on saavutettu, alkaa järjestelmän tiiviystesti.

#### Öljyn lisäysvaihe

Lisätään auton ilmastointilaitteen kylmäpiiriin kylmäaineöljyä.

#### UV-aineen lisäysvaihe

UV-ainetta lisätään ajoneuvon järjestelmään

#### Täyttövaihe

Auton ilmastointilaitteistoon täytetään ennalta määrätty kylmäainemäärä.

#### Öljymäärä

Järjestelmään lisätään saman verran öljyä kuin järjestelmästä poistetaan. Öljyä lisätään kuitenkin minimimäärä joka on tallennettu laitteen perusasetuksiin.

#### Lisäöljymäärä

Perusasetuksiin tallennettu öljyn määrä joka lisätään poistetun öljyn määrän lisäksi.

Robert Bosch Oy Autotuotteet